# Therapy Provider Training

### 

### Provider Type 34

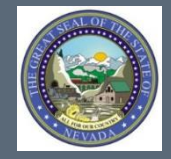

Nevada Medicaid Provider Training

2020

# **Objectives**

Nevada Medicaid – Therapy Provider Training

## **Objectives**

- Locate Medicaid Policy
- Locate Billing Information
- Review Therapy Billing Guideline
- Utilize the Search Fee Schedule and DHCFP Rates Unit
- Locate and use the Authorization Criteria function
- Locate Prior Authorization Forms
- Login to the Electronic Verification System (EVS)
- Successfully Submit a Prior Authorization
- View Prior Authorizations

# **Medicaid Website**

### Medicaid Website www.medicaid.nv.gov

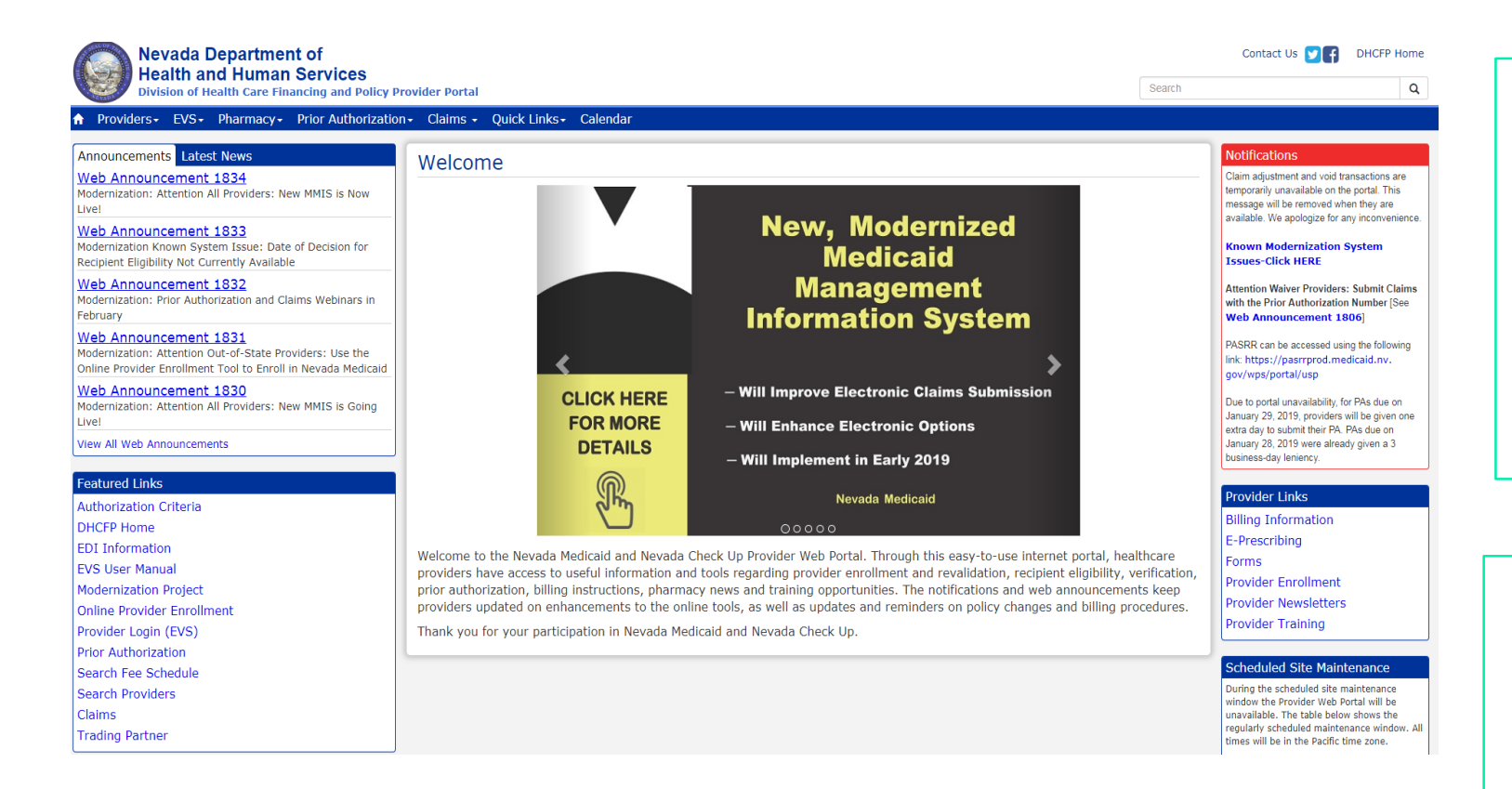

### EVS

EVS is available 24 hours a day, seven days a week except during the scheduled weekly maintenance period (Monday-Friday 12:00am-12:30am and Mondays (8:00pm-12:00am Pacific Time).

### System Requirements

To access EVS, user must have internet access and a computer with a web browser. (Microsoft Internet Explorer 9.0 or higher recommended)

# **Medicaid Services Manual (MSM)**

### Locating Medicaid Services Manual (MSM)

# Quick Links - Calendar

## PASRR

Medicaid Services Manual

Rates Unit Get Adobe Reader Step 1: Highlight "Quick Links" from top blue tool bar at www.medicaid.nv.gov.

Step 2: Select "Medicaid Services Manual" from the drop-down menu.

Note: MSM Chapters will open in new webpage through the DHCFP website.

## Locating MSM, continued

- Medicaid Services Manual Complete
- 100 Medicaid Program
- 200 Hospital Services
- 300 Radiology Services
- 400 Mental Health and Alcohol and Substance Abuse Services
- 500 Nursing Facilities
- 600 Physician Services
- 700 Reimbursement, Analysis and Payment
- 800 Laboratory Services
- 900 Private Duty Nursing
- 1000 Dental
- 1100 Ocular Services
- 1200 Prescribed Drugs
- 1300 DME Disposable Supplies and Supplements
- 1400 Home Health Agency
- 1500 Healthy Kids Program
- 1600 Intermediate Care for Individuals with Intellectual Disabilities

#### 1700 Therapy

- 1800 Adult Day Health Care
- 1900 Transportation Services
- 2000 Audiology Services
- 2100 Home and Community Based Waiver for Individuals with Intellectual Disabilities
- 2200 Home and Community Based Waiver for the Frail Elderly
- 2300 Waiver for Persons with Physical Disabilities
- 2400 Home Based Habilitation Services
- 2500 Case Management
- 2600 Intermediary Service Organization
- 2700 Certified Community Behavioral Health Clinic
- 2800 School Based Child Health Services
- 3000 Indian Health
- 3100 Hearings
- 3200 Hospice
- 3300 Program Integrity
- 3400 Telehealth Services
- 3500 Personal Care Services Program
- 3600 Managed Care Organization
- 3800 Care Management Organization
- 3900 Home and Community Based Waiver for Assisted Living
- Addendum

- Select "1700 Therapy"
- From the next page, always make sure to select the "Current" policy

# **Medicaid Billing Information**

## **Locating Medicaid Billing Information**

Providers - EVS - Pharmacy Announcements/Newsletters **Billing Information** Electronic Claims/EDI E-Prescribing Forms NDC **Provider Enrollment** Provider Training

Step 1: Highlight "Providers" from top blue tool bar.

Step 2: Select "Billing Information" from the dropdown menu.

## **Locating Medicaid Billing Information, continued**

### **Billing Information**

Effective February 1, 2019, all providers will be required to submit their claims electronically (using Trading Partners or Direct Data Entry [DDE]), as paper claims submission will no longer be accepted with the go-live of the new modernized Medicaid Management Information System (MMIS). Please continue to review the modernization-related web announcements at https://www.medicaid.nv.gov/providers/Modernization.aspx for further details.

**Attention All Providers:** Requirements on When to Use the National Provider Identifier (NPI) of an Ordering, Prescribing or Referring (OPR) Provider on Claims [Web Announcement 1711]

FAQs: National Correct Coding Initiative (NCCI) Claim Review Edits [Review Now] Clinical Claim Editor FAQs Updated December 5, 2011 [Review Now] Third Party Liability Frequently Asked Questions [Review Now]

### **Billing Manual**

### For Archives Click here

| Title          | File Size | Last Update |
|----------------|-----------|-------------|
| Billing Manual | 1 MB      | 02/01/2019  |

Review the Billing Manual for more information regarding:

- Introduction to
   Medicaid
- Contact Information
- Recipient Eligibility
- Prior Authorization
- Third Party Liability
   (TPL)
- Electronic Billing
- Frequently Asked Questions
- Claims Processing and Beyond

## **Locating Medicaid Billing Information, continued**

### **Billing Information**

Effective February 1, 2019, all providers will be required to submit their claims electronically (using Trading Partners or Direct Data Entry [DDE]), as paper claims submission will no longer be accepted with the go-live of the new modernized Medicaid Management Information System (MMIS). Please continue to review the modernization-related web announcements at <a href="https://www.medicaid.nv.gov/providers/Modernization.aspx">https://www.medicaid.nv.gov/providers/Modernization.aspx</a> for further details.

**Attention All Providers:** Requirements on When to Use the National Provider Identifier (NPI) of an Ordering, Prescribing or Referring (OPR) Provider on Claims [Web Announcement 1711]

FAQs: National Correct Coding Initiative (NCCI) Claim Review Edits [Review Now] Clinical Claim Editor FAQs Updated December 5, 2011 [Review Now] Third Party Liability Frequently Asked Questions [Review Now]

### **Billing Manual**

### For Archives Click here

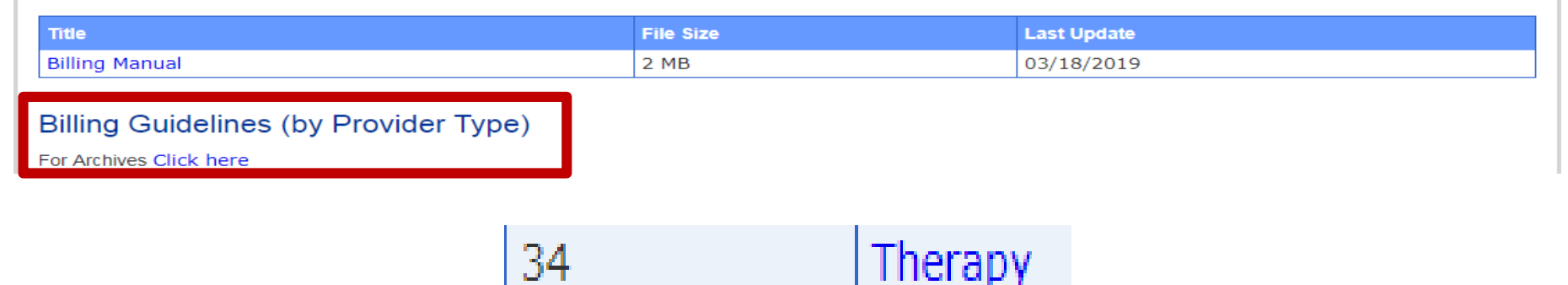

- Locate the section header "Billing Guidelines (by Provider Type)"
- Select appropriate provider type guideline

# **Billing Guideline**

## **Billing Guideline – Page 1**

### **State Medicaid Policy**

- Therapy Chapter 1700
- Waivers Chapters 2300 and 2400

### **Prior Authorization**

All services with the exception of evaluation and re-evaluation codes require a prior authorization

### How to request a PA

Submit via the Electronic Verification System (EVS) portal and use form FA-7 (Outpatient Rehabilitation and Therapy Services)

### How to bill for therapy services

- Enter one (1) date of service per claim line (to and from must be the same)
- Enter appropriate modifier
- Claim must match services that were authorized by Nevada Medicaid
- Enter PA Number

See Chapter 3 of the EVS User Manual for instructions.

### Therapy

### Where to find state policy

The <u>Medicaid Services Manual (MSM) Chapter 1700</u> contains State policy for all therapy services, including respiratory therapy services (not discussed here. See MSM Chapter 1700 Section 1703.4). For coverage options under a Medicaid waiver program, see MSM <u>Chapters 2300</u> and <u>2400</u>.

### What's in Table 34A

The following describes the columns in Table 34A:

- Code: All codes in the table are covered. With the exception of lymphedema therapy services, codes that are not in the table are not covered.
- Description: This is the code description per the CPT Manual.
- Session Limit: This column indicates the number of units allowed per day, by the same provider, with the same recipient. Codes with a 1 unit maximum are occurrence-based and all other codes are time- based. A combination of occurrence- and time-based codes may be used but may not exceed a total of four units.
- Other Instructions: Other important information regarding the code.

#### Prior authorization for therapy services

With the exception of evaluation and re-evaluation codes, all physical, occupational, speech and language, respiratory therapy and maintenance therapy services must be prior authorized.

Authorization does not guarantee payment of a claim. Payment is contingent upon eligibility, available benefits, contractual terms, limitations, exclusions, coordination of benefits and other terms and conditions set forth by the benefit program.

### How to request prior authorization

Submit prior authorization requests to Nevada Medicaid using the online prior authorization system on the <u>Provider</u> <u>Web Portal</u> by using form <u>FA-7</u>. Complete all applicable form fields.

The request must include measurable goals and sufficient documentation to illustrate that the proposed services are medically necessary as defined in MSM Chapters 100 and 1700. If you have any questions regarding authorization, call Nevada Medicaid at (800) 525-2395.

### How to bill for therapy services

Enter one date of service per claim line (*From* and <u>To</u> dates must be the same). Include the appropriate modifier (i.e., GO) on all claims. After prior authorization is issued, billed services must match the approved authorization. Be sure to include the authorization number on all claims.

Submit claims using Direct Data Entry through the Electronic Verification System (EVS) secure Provider Web Portal or use an approved Trading Partner to submit your claims. See EVS User Manual Chapter 3 Claims and the Professional Fee-for-Service 837P Companion Guide for claim submission instructions.

### **Billing Guideline – Ordering, Prescribing or Referring Providers**

### Ordering, Prescribing or Referring (OPR) Provider Requirements

- Referring National Provider Identifier (NPI) of the OPR Provider is always required for Therapy services
- The OPR provider **must** be enrolled with Nevada Medicaid

### Therapy

### Ordering, Prescribing or Referring (OPR) Provider Requirements

The Patient Protection and Affordable Care Act and the Centers for Medicare & Medicaid Services (CMS) require all ordering, prescribing and referring physicians to be enrolled in the state Medicaid program (§455.410 Enrollment and Screening of Providers). The Affordable Care Act (ACA) requires physicians or other eligible practitioners to enroll in the Medicaid program to order, prescribe and refer items or services for Medicaid recipients, even when they do not submit claims to Medicaid. Physicians or other eligible professionals who are already enrolled in Medicaid as participating providers and who submit claims to Medicaid are not required to enroll separately as OPR providers.

For any services or supplies that are ordered, prescribed or referred, the National Provider Identifier (NPI) of the Nevada Medicaid-enrolled Ordering, Prescribing or Referring (OPR) provider must be included on Nevada Medicaid/Nevada Check Up claims or those claims will be denied. To prevent claim denials for this reason, please confirm that the OPR provider is enrolled with Nevada Medicaid; this can be done on the Provider Web Portal by using the Search Providers feature: <a href="https://www.medicaid.nv.gov/hcp/provider/Resources/SearchProviders/tabid/220/Default.aspx">https://www.medicaid.nv.gov/hcp/provider/Resources/SearchProviders/tabid/220/Default.aspx</a>

Electronic Claims instructions: When reporting the provider who ordered services such as diagnostic and lab, use Loop ID-2310A. For ordered services such as Durable Medical Equipment, use Loop ID-2420E. For detailed information, refer to the 837P FFS Companion Guide located at: <a href="https://www.medicaid.nv.gov/providers/edi.aspx">https://www.medicaid.nv.gov/providers/edi.aspx</a>

Direct Data Entry/Provider Web Portal instructions: On the Service Detail line enter the OPR provider's NPI in the Referring/Ordering Provider ID <u>field, and</u> select "Yes" or "No" to indicate it if is an Ordering Provider. For further instructions, see the Electronic Verification System (EVS) User Manual Chapter 3 located at: <u>https://www.medicaid.nv.gov/providers/evsusermanual.aspx</u>

## **Billing Guideline – Covered Codes**

Table 34A: Covered Codes for Therapy Providers

| Code   | Description                                                                                      | Session Limit | Prior<br>Authorization | Other Instructions                                                                                                    |  |  |
|--------|--------------------------------------------------------------------------------------------------|---------------|------------------------|----------------------------------------------------------------------------------------------------|--|--|
|        | Covered Codes for Occupational Therapists (OT)- Use modifier GO when billing these codes.        |               |                        |                                                                                                    |  |  |
| 97010  | Application of a modality to one or more areas;<br>hot or cold packs                             | 1 unit        | Required               | Covered codes in the range of 97010-97124 are<br>limited to 4 modalities and/or therapeutic<br>procedures in one day. |  |  |
| 97014  | Application of a modality to one or more areas;<br>electrical stimulation (unattended)           | 1 unit        | Required               | See "Other Instructions" for code 97010.                                                                              |  |  |
| 97016* | Application of a modality to one or more areas;<br>vasopneumatic devices                         | 1 unit        | Required               | See "Other Instructions" for code 97010.                                                                              |  |  |
| 97018  | Application of a modality to one or more areas;<br>paraffin bath                                 | 1 unit        | Required               | See "Other Instructions" for code 97010.                                                                              |  |  |
| 97022* | Application of a modality to one or more areas;<br>whirlpool                                     | 1 unit        | Required               | See "Other Instructions" for code 97010.                                                                              |  |  |
| 97032* | Application of a modality to one or more areas;<br>electrical stimulation (manual), each 15 min. | 1 unit        | Required               | See "Other Instructions" for code 97010.                                                                              |  |  |
| 97033* | Application of a modality to one or more areas;<br>iontophoresis, each 15 min.                   | 1 unit        | Required               | See "Other Instructions" for code 97010.                                                                              |  |  |
| 97034* | Application of a modality to one or more areas;<br>contrast baths, each 15 min.                  | 1 unit        | Required               | See "Other Instructions" for code 97010.                                                                              |  |  |
| 97035* | Application of a modality to one or more areas;<br>ultrasound, each 15 min.                      | 1 unit        | Required               | See "Other Instructions" for code 97010.                                                                              |  |  |
| 97036* | Application of a modality to one or more areas;<br>Hubbard tank, each 15 min.                    | 1 unit        | Required               | See "Other Instructions" for code 97010.                                                                              |  |  |
| 97110* | Therapeutic procedure, one or more areas, each 15 min.; therapeutic exercises                    | 1 unit        | Required               | See "Other Instructions" for code 97010.                                                                              |  |  |
| 97112* | Therapeutic procedure, one or more areas, each 15 min.; neuromuscular reeducation                | 1 unit        | Required               | See "Other Instructions" for code 97010.                                                                              |  |  |

| Code   | Description                                                                                                    | Session Limit                                                   | Prior<br>Authorization | Other Instructions                                                                                                    |
|--------|----------------------------------------------------------------------------------------------------|-----------------------------------------------------------------|------------------------|----------------------------------------------------------------------------------------------------|
| 97124  | Therapeutic procedure, one or more areas, each 15<br>min.; massage, including effleurage, petrissage<br>and/or tapotement                                        | 1 unit                                                          | Required               | See "Other Instructions" for code 97010.                                                                                                    |
| 97140* | Manual therapy techniques (e.g., mobilization/<br>manipulation, manual lymphatic drainage, manual<br>traction) one or more regions, each 15 min.                 | 6 units of code<br>97140                                        | Required               | One prior authorization is issued for diagnosis codes<br>197.2, 189.0 and Q82.0 for use with a combination<br>of procedure codes 97140, 97110 and/or 97535 for a |
|        |                                                                                                    | OR 6 combined<br>units of codes<br>97140, 97110<br>and/or 97535 | Required               | maximum of 15 sessions (6 units per session) for a total of 90 units to be completed in approximately 3 weeks.                                                   |
| 97150* | Therapeutic procedure(s), group (a group is 2 to 4 individuals.)                                                                                                 | 1 unit                                                          | Required               | Bill 1 unit for <i>each</i> recipient per session.                                                                                                    |
| 97165  | Occupational therapy evaluation, low complexity, each 30 min.                                                                                                    | 1 unit                                                          | Not Required           | Code 97165 does not require prior authorization.<br>Limited to one evaluation per provider, per<br>condition, per calendar year.                                 |
| 97166  | Occupational therapy evaluation, moderate complexity, each 45 min.                                                                                               | 1 unit                                                          | Not Required           | Code 97166 does not require prior authorization.<br>Limited to one evaluation per provider, per<br>condition, per calendar year.                                 |
| 97167  | Occupational therapy evaluation, high complexity, each 60 min.                                                                                                   | 1 unit                                                          | Not Required           | Code 97167 does not require prior authorization.<br>Limited to one evaluation per provider, per<br>condition, per calendar year.                                 |
| 97168  | Reevaluation of occupational therapy established plan of care, each 30 min.                                                                                      | 1 unit                                                          | Not Required           | Code 97165 does not require prior authorization.<br>Limited to one every 3 months.                                                                               |
| 97530* | Therapeutic activities, direct (one-on-one)<br>patient contact by the provider (use of<br>dynamic activities to improve functional<br>performance), each 15 min. | 4 units                                                         | Required               |                                                                                                    |

| Code   | Description                                                                                                    | Session Limit | Prior<br>Authorization | Other Instructions                                                                                          |
|--------|----------------------------------------------------------------------------------------------------|---------------|------------------------|----------------------------------------------------------------------------------------------------|
| 97533* | Sensory integrative techniques to enhance sensory<br>processing and promote adaptive responses to<br>environmental demands, direct (one-on-one)<br>contact by the provider, each 15 min.                                                         | 4 units       | Required               |                                                                                                    |
| 97535* | Self-care/home management training (e.g., ADLs)<br>direct (one-on-one) contact by provider, each 15<br>min.                                                                                                    | 4 units       | Required               | See "Other Instructions" for code 97140.                                                                    |
| 97542  | Wheelchair management/propulsion training, each<br>15 min.                                                                                                    | 4 units       | Required               |                                                                                                    |
| 97597  | Debridement                                                                                                    |               | Required               |                                                                                                    |
| 97598  | Debridement, each additional                                                                                                    |               | Required               |                                                                                                    |
| 97602  | Removal of devitalized tissue                                                                                                    |               | Required               |                                                                                                    |
| 97605  | Negative pressure wound therapy                                                                                                    |               | Required               |                                                                                                    |
| 97606  | Total wound surface area greater than 50 square centimeters                                                                                                    |               | Required               |                                                                                                    |
| 97760  | Orthotic(s) fitting and training, upper<br>extremity(ies), lower extremity(ies), and/or<br>trunk, each 15 min.                                                                                                    | 4 units       | Required               |                                                                                                    |
| 97761  | Prosthetic training, upper and/or<br>lower extremities, each 15 min.                                                                                                    | 4 units       | Required               |                                                                                                    |
| 97762  | Checkout for orthotic/prosthetic use,<br>established patient, each 15 min.                                                                                                    | 4 units       | Required               |                                                                                                    |
| 98960* | Education and training for patient self-<br>management by a Qualified, Nonphysician Health<br>Care Professional using a standardized curriculum,<br>face-to-face with the patient (could include<br>caregiver/family), each 30 min; individual   | 1 unit        | Required               | Covered for maintenance therapy only, upon the completion of rehabilitative therapy, 10 units every 3 years |
| 98961* | Education and training for patient self-<br>management by a Qualified, Nonphysician Health<br>Care Professional using a standardized curriculum,<br>face-to-face with the patient (could include<br>caregiver/family), each 30 min; 2-4 patients | 1 unit        | Required               | Covered for maintenance therapy only, upon the completion of rehabilitative therapy, 10 units every 3 years |

| Code                              | Description                                                                                                    | Session Limit                                 | Prior<br>Authorization                           | Other Instructions                                                                                                |
|-----------------------------------|----------------------------------------------------------------------------------------------------|-----------------------------------------------|--------------------------------------------------|----------------------------------------------------------------------------------------------------|
| 98962*                            | Education and training for patient self-<br>management by a Qualified, Nonphysician<br>Health Care Professional using a standardized<br>curriculum, face-to-face with the patient (could<br>include caregiver/family), each 30 min; 5-8<br>patients | 1 unit                                        | Required                                         | Covered for maintenance therapy only, upon the<br>completion of rehabilitative therapy, 10 units every 3<br>years |
| * <b>NOTE:</b> Co<br>be billed up | odes with (*) may be billed for maintenance therapy. ,<br>oon the completion of a rehabilitative program. All ma                                                                                                    | All maintenance ther<br>iintenance therapy is | rapy must be prior auth<br>Imited to 10 sessions | oorized, provided by a skilled therapist, and can only every 3 years.                                             |
|                                   | Covered Codes for Physica                                                                                                    | l Therapists (PT)- ८                          | Jse modifier GP whe                              | en billing these codes.                                                                                           |
| 97010                             | Application of a modality to one or more<br>areas: hot or cold packs                                                                                                    | 4 units                                       | Required                                         |                                                                                                    |
| 97012*                            | Application of a modality to one or more areas;<br>traction, mechanical                                                                                                    | 4 units                                       | Required                                         |                                                                                                    |
| 97014                             | Application of a modality to one or more<br>areas; electrical stimulation (unattended)                                                                                                    | 4 units                                       | Required                                         |                                                                                                    |
| 97016*                            | Application of a modality to one or more areas:<br>vasopneumatic devices                                                                                                    | 4 units                                       | Required                                         |                                                                                                    |
| 97018                             | Application of a modality to one or more areas:<br>paraffin bath                                                                                                    | 4 units                                       | Required                                         |                                                                                                    |
| 97022*                            | Application of a modality to one or more areas;<br>whirlpool                                                                                                    | 4 units                                       | Required                                         |                                                                                                    |
| 97024                             | Application of a modality to one or more areas;<br>diathermy                                                                                                    | 4 units                                       | Required                                         |                                                                                                    |
| 97026                             | Application of a modality to one or more areas;<br>infrared                                                                                                    | 4 units                                       | Required                                         |                                                                                                    |
| 97028                             | Application of a modality to one or more areas;<br>ultraviolet                                                                                                    | 4 units                                       | Required                                         |                                                                                                    |
| 97032*                            | Application of a modality to one or more areas;<br>electrical stimulation (manual), each 15 min.                                                                                                    | 4 units                                       | Required                                         |                                                                                                    |

| Code   | Description                                                                                                    | Session Limit                                                          | Prior<br>Authorization | Other Instructions                                                                                                    |
|--------|----------------------------------------------------------------------------------------------------|------------------------------------------------------------------------|------------------------|----------------------------------------------------------------------------------------------------|
| 97033* | Application of a modality to one or more areas;<br>iontophoresis, each 15 min.                                                                     | 4 units                                                                | Required               |                                                                                                    |
| 97034* | Application of a modality to one or more areas;<br>contrast baths, each 15 min.                                                                    | 4 units                                                                | Required               |                                                                                                    |
| 97035* | Application of a modality to one or more areas;<br>ultrasound, each 15 min.                                                                        | 4 units                                                                | Required               |                                                                                                    |
| 97036* | Application of a modality to one or more areas; Hubbard tank, each 15 min.                                                                         | 4 units                                                                | Required               |                                                                                                    |
| 97110* | Therapeutic procedure, one or more areas, each 15 min.; therapeutic exercises                                                                      | 4 units                                                                | Required               | One prior authorization is issued for diagnosis<br>codes 197.2, 189.0 and Q82.0 for use with a<br>combination of procedure codes 97140, 97110<br>and/or 97535 for a maximum of 15 sessions (6 units<br>per session) for a total of 90 units to be completed<br>in approximately 3 weeks. |
| 97112* | Therapeutic procedure, one or more areas,<br>each 15 min.; neuromuscular reeducation                                                               | 4 units                                                                | Required               |                                                                                                    |
| 97113* | Therapeutic procedure, one or more areas, each<br>15min.; aquatic therapy with therapeutic                                                         | 4 units                                                                | Required               |                                                                                                    |
| 97116* | Therapeutic procedure, one or more areas, each 15 min.; gait training                                                                              | 4 units                                                                | Required               |                                                                                                    |
| 97124* | Therapeutic procedure, one or more areas,<br>each 15 min.; massage, including effleurage,<br>petrissage and/or tapotement                          | 4 units                                                                | Required               | Any combination of codes 92507, 92508, 92526,<br>97124, G0515 and 97533 are limited to 4 modalities<br>and/or therapeutic procedures in one day.                                                                                                    |
| 97140* | Manual therapy techniques (e.g.,<br>mobilization/manipulation, manual lymphatic<br>drainage, manual traction) one or more<br>regions, each 15 min. | 6 units of code<br>97140                                               | Required               | See "Other Instructions" for code 97110.                                                                                                    |
|        |                                                                                                    | <b>Or</b> 6 combined<br>units of codes<br>97140, 97110<br>and/or 97535 | Required               |                                                                                                    |
| 97150* | Therapeutic procedure(s), group (a group is 2 to 4 individuals)                                                                                    | 1 unit                                                                 | Required               | Bill 1 unit for <i>each</i> recipient per session.                                                                                                    |

| Code   | Description                                                                                                    | Session Limit | Prior<br>Authorization | Other Instructions                                                                                                    |
|--------|----------------------------------------------------------------------------------------------------|---------------|------------------------|----------------------------------------------------------------------------------------------------|
| 97161  | Physical therapy evaluation, low complexity, 20 min.                                                                                                    | 1 unit        | Not Required           | Code 97161 does not require prior authorization.<br>Limited to one evaluation per provider, per condition,<br>per calendar year. |
| 97162  | Physical therapy evaluation, moderate complexity, 30 min.                                                                                                    | 1 unit        | Not Required           | Code 97162 does not require prior authorization.<br>Limited to one evaluation per provider, per condition,<br>per calendar year. |
| 97163  | Physical therapy evaluation, high complexity, 45 min.                                                                                                    | 1 unit        | Not Required           | Code 97163 does not require prior authorization.<br>Limited to one evaluation per provider, per condition,<br>per calendar year. |
| 97164  | Physical therapy reevaluation, 20 min.                                                                                                    | 1 unit        | Not Required           | Code 97164 does not require prior authorization.<br>Limited to one every 3 months.                                               |
| 97530* | Therapeutic activities, direct (one-on-one)<br>patient contact by the provider (use of<br>dynamic activities to improve functional<br>performance), each 15 min.                            | 4 units       | Required               |                                                                                                    |
| 97533* | Sensory integrative techniques to enhance<br>sensory processing and promote adaptive<br>responses to environmental demands, direct<br>(one-on-one) contact by the provider, each 15<br>min. | 4 units       | Required               | See "Other Instructions" for code 97124.                                                                                         |
| 97535* | Self-care/home management training (e.g.,<br>ADLs) direct (one-on-one) contact by provider,<br>each 15 min.                                                                                 | 4 units       | Required               | See "Other Instructions" for code 97110.                                                                                         |
| 97542  | Wheelchairmanagement/propulsion training, each 15 min.                                                                                                    | 4 units       | Required               |                                                                                                    |
| 97597  | Debridement                                                                                                    |               | Required               |                                                                                                    |
| 97598  | Debridement, each additional                                                                                                    |               | Required               |                                                                                                    |
| 97602  | Removal of devitalized tissue                                                                                                    |               | Required               |                                                                                                    |

| Code   | Description                                                                                                    | Session Limit | Prior<br>Authorization | Other Instructions                                                                                                |
|--------|----------------------------------------------------------------------------------------------------|---------------|------------------------|----------------------------------------------------------------------------------------------------|
| 97605  | Negative pressure wound therapy                                                                                                    |               | Required               |                                                                                                    |
| 97606  | Total wound surface area greater than 50 square centimeters                                                                                                    |               | Required               |                                                                                                    |
| 97760  | Orthotic(s) fitting and training, upper<br>extremity(ies), lower extremity(ies), and/or<br>trunk, each 15 min.                                                                                                    | 4 units       | Required               |                                                                                                    |
| 97761  | Prosthetic training, upper and/or<br>lower extremities, each 15 min                                                                                                    | 4 units       | Required               |                                                                                                    |
| 97762  | Checkout for orthotic/prosthetic use,<br>established patient, each 15 min.                                                                                                    | 4 units       | Required               |                                                                                                    |
| 98960* | Education and training for patient self-<br>management by a Qualified, Nonphysician<br>Health Care Professional using a standardized<br>curriculum, face-to-face with the patient (could<br>include caregiver/family), each 30 min;<br>individual   | 1 unit        | Required               | Covered for maintenance therapy only, upon the<br>completion of rehabilitative therapy, 10 units every 3<br>years |
| 98961* | Education and training for patient self-<br>management by a Qualified, Nonphysician<br>Health Care Professional using a standardized<br>curriculum, face-to-face with the patient (could<br>include caregiver/family), each 30 min; 2-4<br>patients | 1 unit        | Required               | Covered for maintenance therapy only, upon the<br>completion of rehabilitative therapy, 10 units every 3<br>years |
| 98962* | Education and training for patient self-<br>management by a Qualified, Nonphysician<br>Health Care Professional using a standardized<br>curriculum, face-to-face with the patient (could<br>include caregiver/family), each 30 min; 5-8<br>patients | 1 unit        | Required               | Covered for maintenance therapy only, upon the<br>completion of rehabilitative therapy, 10 units every 3<br>years |

\* NOTE: Codes with (\*) may be billed for maintenance therapy. All maintenance therapy must be prior authorized, provided by a skilled therapist, and can only be billed upon the completion of a rehabilitative program. All maintenance therapy is limited to 10 sessions every 3 years.

| Code  | Description                                                                                                    | Session Limit      | Prior<br>Authorization | Other Instructions |
|-------|----------------------------------------------------------------------------------------------------|--------------------|------------------------|--------------------|
|       | Covered C                                                                                                    | odes for Respirate | ory Therapists (RT)    |                    |
| 94010 | Spirometry, including graphic record, total timed vital capacity, expiratory flow rate measurement(s), with or without maximal voluntary ventilation                                                                                                    | and                |                        | Not Required       |
| 94014 | Patient-initiated spirometric recording per 30-day<br>period; includes reinforced education,<br>transmission of spirometric tracing, data capture,<br>analysis of transmitted data, periodic<br>recalibration and review and interpretation by a<br>physician or other qualified health care<br>professional |                    | Not Required           |                    |
| 94015 | Patient-initiated spirometric recording per 30-day<br>period; recording (includes hook-up, reinforced<br>education, data transmission, data capture, trend<br>analysis, and periodic recalibration)                                                                                                    |                    | Not Required           |                    |
| 94016 | Patient-initiated spirometric recording, review and interpretation only by a physician or other health care professional                                                                                                    |                    | Not Required           |                    |
| 94060 | Bronchodilation responsiveness, spirometry as in<br>94010, pre- and post-bronchodilator administration                                                                                                    |                    | Not Required           |                    |
| 94070 | Bronchospasm provocation evaluation, multiple<br>spirometric determinations as in 94010, with<br>administered agents (e.g., antigen[s], cold air,<br>methacholine)                                                                                                    |                    | Not Required           |                    |
| 94150 | Vital capacity, total (separate procedure)                                                                                                    |                    | Not Required           |                    |
| 94200 | Maximum breathing capacity, maximal voluntary ventilation                                                                                                    |                    | Not Required           |                    |
| 94250 | Expired gas collection, quantitative, single<br>procedure (separate procedure)                                                                                                    |                    | Not Required           |                    |
| 94375 | Respiratory flow volume loop                                                                                                    |                    | Not Required           |                    |

| Code  | Description                                                                                                    | Session Limit | Prior<br>Authorization | Other Instructions |
|-------|----------------------------------------------------------------------------------------------------|---------------|------------------------|--------------------|
| 94400 | Breathing response to CO <sub>2</sub> (CO <sub>2</sub> response curve)                                                                                                    |               | Not Required           |                    |
| 94450 | Breathing response to hypoxia (hypoxia response curve)                                                                                                    |               | Not Required           |                    |
| 94620 | Pulmonary stress testing, simple (e.g., 6-minute<br>walk test, prolonged exercise test for bronchospasm<br>with pre- and post-spirometry and oximetry)                                                                                                    |               | Not Required           |                    |
| 94621 | Pulmonary stress testing, complex (including measurements of CO <sub>2</sub> production, O <sub>2</sub> uptakes, and electrocardiographic recordings)                                                                                                    |               | Not Required           |                    |
| 94640 | Pressurized or nonpressurized inhalation<br>treatment for acute airway obstruction or for<br>sputum induction for diagnostic purposes (e.g.,<br>with an aerosol generator, nebulizer, metered<br>dose inhaler or intermittent positive pressure<br>breathing [IPPB] device) |               | Required               |                    |
| 94642 | Aerosol inhalation of pentamidine for<br>pneumocystis carinii pneumonia treatment or<br>prophylaxis                                                                                                    |               | Required               |                    |
| 94660 | Continuous positive airway pressure ventilation (CPAP), initiation and management                                                                                                    |               | Required               |                    |
| 94662 | Continuous negative pressure ventilation (CNP), initiation and management                                                                                                    |               | Required               |                    |
| 94664 | Demonstration and/or evaluation of patient<br>utilization of an aerosol generator, nebulizer,<br>metered dose inhaler or IPPB device                                                                                                    |               | Not Required           |                    |
| 94667 | Manipulation chest wall, such as cupping,<br>percussing, and vibration to facilitate lung<br>function; initial demonstration and/or                                                                                                    |               | Required               |                    |
| 94668 | Manipulation chest wall, such as cupping, per-<br>cussing, and vibration to facilitate lung function;<br>subsequent demonstration and/or evaluation                                                                                                    |               | Required               |                    |

| Code   | Description                                                                                                    | Session Limit      | Prior<br>Authorization | Other Instructions                                                                                                    |
|--------|----------------------------------------------------------------------------------------------------|--------------------|------------------------|----------------------------------------------------------------------------------------------------|
| 94680  | Oxygen uptake, expired gas analysis; rest and exercise, direct, simple                                                               |                    | Not Required           |                                                                                                    |
| 94681  | Oxygen uptake, expired gas analysis;<br>including CO <sub>2</sub> output, percentage oxygen                                          |                    | Not Required           |                                                                                                    |
| 94690  | Oxygen uptake, expired gas analysis; rest,<br>indirect (separate procedure)                                                          |                    | Not Required           |                                                                                                    |
| 94726  | Plethysmography for determination of lung<br>volumes and, when performed, airway                                                     |                    | Not Required           |                                                                                                    |
| 94727  | Gas dilution or washout for determination of<br>lung volumes and, when performed, distribution<br>of ventilation and closing volumes |                    | Not Required           |                                                                                                    |
| 94728  | Airway resistance by impulse oscillometry                                                                                            |                    | Not Required           |                                                                                                    |
| 94729  | Diffusing capacity (e.g., carbon monoxide,<br>membrane) (List separately in addition to code<br>for primary procedure)               |                    | Not Required           |                                                                                                    |
| 94750  | Pulmonary compliance study (e.g.,<br>plethysmography, volume and pressure<br>measurements)                                           |                    | Not Required           |                                                                                                    |
| 94760  | Noninvasive ear or pulse oximetry for oxygen<br>saturation; single determination                                                     |                    | Not Required           |                                                                                                    |
| 94761  | Noninvasive ear or pulse oximetry for oxygen<br>saturation; multiple determinations (e.g., during<br>exercise)                       |                    | Not Required           |                                                                                                    |
| 94770  | Carbon dioxide, expired gas determination by<br>infrared analyzer                                                                    |                    | Not Required           |                                                                                                    |
|        | Covered Codes for Speech                                                                                                    | Therapists (ST)- U | se modifier GN whe     | n billing these codes.                                                                                                    |
| 92507* | rreatment of speech, language, voice,<br>communication and/or auditory processing<br>disorder; individual                            |                    | Required               | Any combination of codes 92507, 92508, 92526,<br>G0515 and 97533 are limited to 4 modalities<br>and/or therapeutic procedures in one day. |

| Code   | Description                                                                                                    | Session Limit | Prior<br>Authorization | Other Instructions                       |
|--------|----------------------------------------------------------------------------------------------------|---------------|------------------------|------------------------------------------|
| 92508* | Treatment of speech, language, voice,<br>communication and/or auditory processing<br>disorder; group, 2 or more individuals                                                                                           |               | Required               | See "Other Instructions" for code 92507. |
| 92520  | Laryngeal function studies (i.e., aerodynamic testing and acoustic testing)                                                                                                    |               | Required               |                                          |
| 92521  | Evaluation of speech fluency (e.g., stuttering,<br>cluttering)                                                                                                    |               | Not Required           |                                          |
| 92522  | Evaluation of speech sound production (e.g.,<br>articulation, phonological process, apraxia,<br>dysarthria)                                                                                                    |               | Not Required           |                                          |
| 92523  | Evaluation of speech sound production (e.g.,<br>articulation, phonological process, apraxia,<br>dysarthria); with evaluation of language<br>comprehension and expression (e.g., receptive<br>and expressive language) |               | Not Required           |                                          |
| 92524  | Behavioral and qualitative analysis of voice<br>and resonance                                                                                                    |               | Not Required           |                                          |
| 92526* | Treatment of swallowing dysfunction and/or<br>oral function for feeding                                                                                                    |               | Required               | See "Other Instructions" for code 92507. |
| 92601  | Diagnostic analysis of cochlear implant, patient<br>under 7 yrs. of age; with programming                                                                                                    |               | Not Required           |                                          |
| 92602  | Diagnostic analysis of cochlear implant,<br>patient under 7 yrs. of age; subsequent<br>reprogramming                                                                                                    |               | Not Required           |                                          |
| 92603  | Diagnostic analysis of cochlear implant, age 7 years or older; with programming                                                                                                    |               | Not Required           |                                          |
| 92604  | Diagnostic analysis of cochlear implant, age 7 yrs.<br>or older; subsequent reprogramming                                                                                                    |               | Not Required           |                                          |
| 92605  | Evaluation for prescription of non-speech-<br>generating augmentative and alternative<br>communication device, face-to-face with the<br>patient, first hour                                                           |               | Required               |                                          |

| Code   | Description                                                                                                    | Session Limit | Prior<br>Authorization | Other Instructions                       |
|--------|----------------------------------------------------------------------------------------------------|---------------|------------------------|------------------------------------------|
| 92606  | Therapeutic service(s) for the use of non-speech-<br>generating device, including programming and<br>modification                                                                           |               | Required               |                                          |
| 92607  | Evaluation for prescription for speech-generating<br>augmentative and alternative communication<br>device, face-to-face with the patient; first hour                                        |               | Required               |                                          |
| 92608  | Evaluation for prescription for speech-generating<br>augmentative and alternative communication<br>device, face-to-face with the patient; each<br>additional 30 minutes                     |               | Required               |                                          |
| 92609  | Therapeutic services for the use of speech-<br>generating device, including programming<br>and modification                                                                                 |               | Required               |                                          |
| 92626  | Evaluation of auditory rehabilitation status;<br>first hour                                                                                                    |               | Not Required           |                                          |
| 92627  | Evaluation of auditory rehabilitation status;<br>each additional 15 min. (List separately in<br>addition to code for primary procedure)                                                     |               | Not Required           |                                          |
| 92630  | Auditory rehabilitation; pre-lingual hearing loss                                                                                                    |               | Required               |                                          |
| 92633  | Auditory rehabilitation; post-lingual hearing loss                                                                                                    |               | Required               |                                          |
|        |                                                                                                    |               |                        |                                          |
| 97533* | Sensory integrative techniques to enhance<br>sensory processing and promote adaptive<br>responses to environmental demands, direct<br>(one-on-one) contact by the provider, each 15<br>min. | 4 units       | Required               | See "Other Instructions" for code 92507. |

| Code                                                                                                    | Description                                                                                                    | SessionLimit | Prior<br>Authorization | Other Instructions                                                                                          |  |  |
|----------------------------------------------------------------------------------------------------|----------------------------------------------------------------------------------------------------|--------------|------------------------|----------------------------------------------------------------------------------------------------|--|--|
| 98960*                                                                                                    | Education and training for patient self-<br>management by a Qualified, Nonphysician Health<br>Care Professional using a standardized<br>curriculum, face-to-face with the patient (could<br>include caregiver/family), each 30 min; individual      | 1 unit       | Required               | Covered for maintenance therapy only, upon the completion of rehabilitative therapy, 10 units every 3 years |  |  |
| 98961*                                                                                                    | Education and training for patient self-<br>management by a Qualified, Nonphysician Health<br>Care Professional using a standardized<br>curriculum, face-to-face with the patient (could<br>include caregiver/family), each 30 min; 2-4<br>patients | 1 unit       | Required               | Covered for maintenance therapy only, upon the completion of rehabilitative therapy, 10 units every 3 years |  |  |
| 98962*                                                                                                    | Education and training for patient self-<br>management by a Qualified, Nonphysician Health<br>Care Professional using a standardized<br>curriculum, face-to-face with the patient (could<br>include caregiver/family), each 30 min; 5-8<br>patients | 1 unit       | Required               | Covered for maintenance therapy only, upon the completion of rehabilitative therapy, 10 units every 3 years |  |  |
| * <b>NOTE:</b> Codes with (*) may be billed for maintenance therapy. All maintenance therapy must be prior authorized, provided by a skilled therapist, and can only be billed upon the completion of a rehabilitative program. All maintenance therapy is limited to 10 sessions every 3 years. |                                                                                                    |              |                        |                                                                                                    |  |  |

Note: G0515 became invalid as of 12/31/2019. Codes 97129 and 97130 for speech therapy are now covered codes.

# **Fee Schedule and Rates Unit**

### **Fee Schedule**

### Featured Links

Authorization Criteria

**DHCFP** Home

**EDI** Information

EVS User Manual

Modernization Project

**Online Provider Enrollment** 

Provider Login (EVS)

Prior Authorization

Search Fee Schedule

Search Providers

Claims

Trading Partner

Utilize the Search Fee Schedule to determine the Rate of Reimbursement for a procedure code.

### Fee Schedule, continued

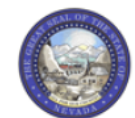

Nevada Department of Health and Human Services

Division of Health Care Financing and Policy Provider Portal

| ome                                                                                                    |         |
|----------------------------------------------------------------------------------------------------|---------|
|                                                                                                    |         |
| Resources > Search Fee Schedule                                                                                                    |         |
|                                                                                                    |         |
| LICENSE FOR USE OF "CURRENT PROCEDURAL TERMINOLOGY", FOURTH EDITION ("CPT®")                                                                                                    | ~       |
| End User Point and Click Agreement                                                                                                    |         |
| CPT codes, descriptions and other data are Copyright 2009 American Medical Association. All Rights Reserved. CPT is a trademark of the American Medical Associatio<br>(AMA).                                                                                                    | 'n      |
| You, your employees and agents are authorized to use CPT only as contained in the following authorized materials internally within your organization within the Unit<br>States for the sole use by yourself, employees and agents. Use is limited to use in Medicare, Medicaid or other programs administered by the U.S. Department of<br>Health and Human Services, Centers for Medicare & Medicaid Services and/or the State of Nevada Department of Health and Human Services, Division of Health Car<br>Financing and Policy. You agree to take all necessary steps to insure that your employees and agents abide by the terms of this agreement.                                                                                                    | ed<br>e |
| Any use not authorized herein is prohibited, including by way of illustration and not by way of limitation, making copies of CPT for resale and/or license, transferring copies of CPT to any party not bound by this agreement, creating any modified or derivative work of CPT, or making any commercial use of CPT. License to use CPT any use not authorized herein must be obtained through the AMA, CPT Intellectual Property Services, 515 N. State Street, Chicago, IL 60610.                                                                                                    | for     |
| Applicable FARS\DFARS Restrictions Apply to Government Use                                                                                                    |         |
| U.S. Government Rights: This material includes CPT which is commercial technical data and/or computer data bases and/or commercial software and/or commercial computer software documentation, as applicable which were developed exclusively at private expense by the American Medical Association, 515 North State Street, Chicago, Illinois, 60610. U.S. Government rights to use, modify, reproduce, release, perform, display, or disclose these technical data and/or computer data bases and/or computer software and/or computer software documentation are subject to the limited rights restrictions of DFARS 252.227-7015(b)(2) (June 1995) and/or subject to the restricted rights restrictions of FAR 52.227-14 (June 1987) and/or subject to the restricted rights provisions of FAR 52.227-14 (June 1987) and FAR 52.227-19 (June 1987), as applicable, and any applicable agency FAR Supplements, for non-Department of Defense Federal procurements. |         |
| AMA Disclaimer of Warranties and Liabilities                                                                                                    | ~       |
| * I accept 🔽 I have read and agree to the Terms of Agreement                                                                                                    |         |

Step 1: Check "I Accept" checkbox.

Contact Us | Login

Step 2: Click "Submit" button.

### Fee Schedule, continued

| Search Fee Schedule                                                                                                    | 2                                             |
|----------------------------------------------------------------------------------------------------|-----------------------------------------------|
| * Indicates a required field.<br>Select a code type, then enter the procedure code or description and provider type.                                                                                                    | Step 1: Select Code Type from drop-down menu. |
| <ul> <li>This page is used only for Nevada Fee For Service (FFS) rates.</li> </ul>                                                                                                    | · · ·                                         |
| <ul> <li>The fee displayed to the user as a result of the search may not be the amount the provider receives; Information on the claim may affect act<br/>information contained in the schedule is made available to provide information and is not a guarantee by the State or the Department or its e<br/>accuracy of the information contained herein. For example, coverage as well as an actual rate may have been revised or updated and may no<br/>posted on the website.</li> </ul> | Step 2: Input Procedure Code or Description.  |
| <ul> <li>Revenue code pricing for inpatient and nursing home provider types 011, 013, 019, 051, 056, 063, 065, 075, and 078 that is specific to a pro through the Fee Schedule. Provider specific rates override the fee schedule. In addition, fees are not currently available for PT 064.</li> </ul>                                                                                                    | ovider is not available                       |
| Modifier and specialty do not affect ASC and ESRD bundled rates, so the modifier and specialty will not be used or displayed in the search res                                                                                                    | sults for these rates. Step 3: Select Service |
| Financial Payer and Benefit       Nevada Medicaid Title XIX Fee For Service         *Code Type       Select         *Procedure Code or Description ()                                                                                                    | Category from drop-down menu.                 |
| *Service Category Select                                                                                                    | Step 4: Click "Search" to                     |
| Search Reset                                                                                                    | populate results.                             |

### Fee Schedule, continued

#### Search Fee Schedule

#### \* Indicates a required field.

Select a code type, then enter the procedure code or description and provider type.

- This page is used only for Nevada Fee For Service (FFS) rates.
- The fee displayed to the user as a result of the search may not be the amount the provider receives; Information on the claim may affect actual fee amount. The information contained in the schedule is made available to provide information and is not a guarantee by the State or the Department or its employees as to the present accuracy of the information contained herein. For example, coverage as well as an actual rate may have been revised or updated and may no longer be the same as posted on the website.
- Revenue code pricing for inpatient and nursing home provider types 011, 013, 019, 051, 056, 063, 065, 075, and 078 that is specific to a provider is not available through the Fee Schedule. Provider specific rates override the fee schedule. In addition, fees are not currently available for PT 064.
- Modifier and specialty do not affect ASC and ESRD bundled rates, so the modifier and specialty will not be used or displayed in the search results for these rates.

| Iedical     V       7010-Hot or cold packs therapy       34-Therapy |
|---------------------------------------------------------------------|
| 7010-Hot or cold packs therapy                                      |
| 34-Therapy                                                          |
| or merapy                                                           |
|                                                                     |
|                                                                     |
|                                                                     |
|                                                                     |
|                                                                     |

**Note:** Make sure that the "Effective Date" ends in 2299 for current rates of

reimbursement.

?

| Search Deculte |     |      |      |     |
|----------------|-----|------|------|-----|
|                | Sea | rch. | Resi | uts |

| Search Results                  |               |                    |                                 |                             |                         |                          |  |
|---------------------------------|---------------|--------------------|---------------------------------|-----------------------------|-------------------------|--------------------------|--|
| Total Records: 6                |               |                    |                                 |                             |                         |                          |  |
| Procedure                       | Provider Type | Provider Specialty | Modifier                        | <u>Fee</u><br><u>Amount</u> | Age<br>Restrictions     | Effective<br>Date ▼      |  |
| 97010-Hot or cold packs therapy | 034-Therapy   | 000-No Specialty   |                                 | \$4.87                      | REGULAR                 | 1/1/2017 -<br>12/31/9999 |  |
| 97010-Hot or cold packs therapy | 034-Therapy   | 000-No Specialty   | 22-Unusual Procedural<br>Servic | \$6.09                      | REGULAR                 | 1/1/2017 -<br>12/31/9999 |  |
| 97010-Hot or cold packs therapy | 034-Therapy   | 000-No Specialty   |                                 | \$4.77                      | Pediatric<br>(age 0-21) | 10/1/2004<br>- 9/7/2008  |  |
| 97010-Hot or cold packs therapy | 034-Therapy   | 000-No Specialty   | 22-Unusual Procedural<br>Servic | \$5.95                      | Pediatric<br>(age 0-21) | 10/1/2004<br>- 9/7/2008  |  |
| 97010-Hot or cold packs therapy | 034-Therapy   | 000-No Specialty   |                                 | \$3.38                      | REGULAR                 | 1/1/1980 -<br>12/31/2016 |  |
| 97010-Hot or cold packs therapy | 034-Therapy   | 000-No Specialty   | 22-Unusual Procedural<br>Servic | \$4.22                      | REGULAR                 | 1/1/1980 -<br>12/31/2016 |  |

## **DHCFP** Rates Unit

Quick Links - Calendar

PASRR

Medicaid Services Manual

Rates Unit

Get Adobe Reader

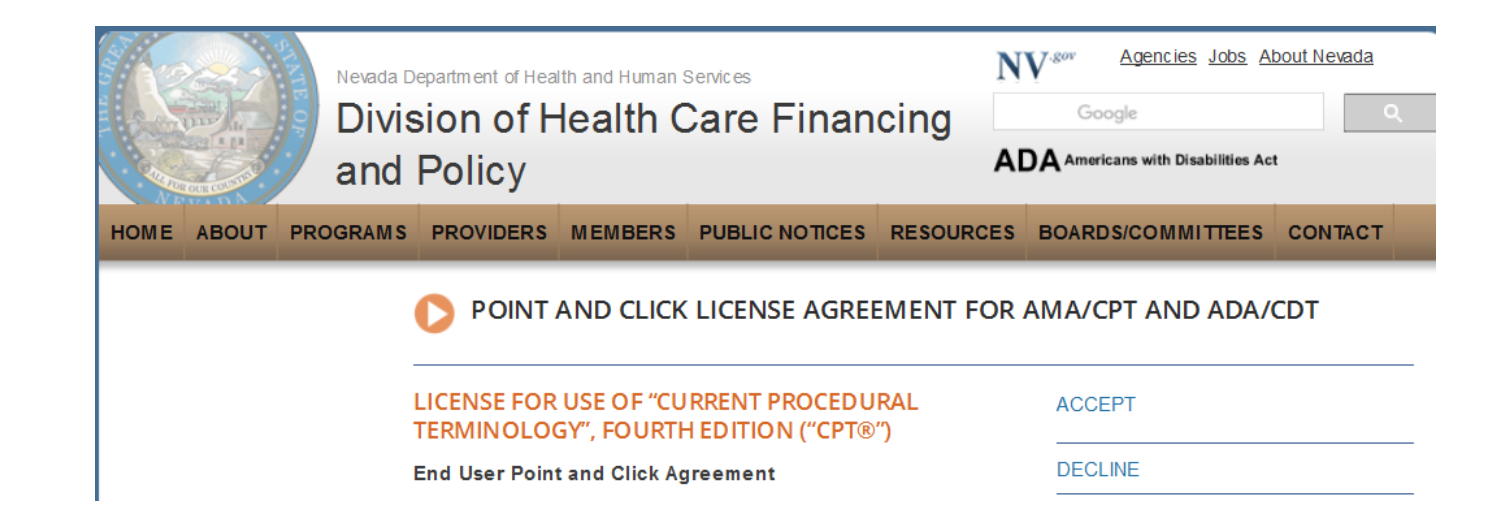

Step 1: Highlight "Quick Links" from tool bar at www.medicaid.nv.gov.

Step 2: Select "Rates Unit."

Step 3: From new window, select "Accept."

## **DHCFP** Rates Unit, continued

### RATE ANALYSIS & DEVELOPMENT

#### Nevada Medicaid

The Rate Analysis & Development Unit is responsible for: rate development; rate study/review; rate appeals; annual and quarterly updates; and nursing facility rates.

Nevada Medicaid administers the program with provisions of the <u>Nevada Medicaid State Plan</u>, Titles XI and XIX for the Social Security Act, all applicable Federal regulations and other official issuance of the Department. Methods and standards used to determine rates for inpatient and outpatient services are located in the State Plan under Attachments 4.19 A through E.

How Medicaid Financing and Reimbursement Work

#### New Codes for 2019

- Annual New Code Update Process &
- 2019 Annual Update &
- Update on the 2019 New Codes &
- 2019 Covered Codes &
- 2019 ASC Covered Codes 6

#### Fee Schedule Search

Nevada Medicaid has a new feature on the <u>Medicaid.nv.gov</u> website under the Provider "Home" page (EVS). The new feature will allow Providers to not only view fee schedules, but also the ability to verify member eligibility, search for claims, payment information and Remittance Advices. For modifier or anesthesia base units, see the appropriate links below. Please refer to the appropriate Medicaid policy to fully determine coverage as well as any coverage limitations. Medicaid policy takes precedence over any code and rate listed here for a particular provider type.

- Fee Schedule Search
- Web Portal User Manual
- Anesthesiology Unit Values &
- Nevada Medicaid Modifier Listing &

### Fee Schedules

The fee schedules found here are updated on an annual basis, sometimes more frequently. Information regarding the <u>annual new code update</u> way be found on this website.

The information contained in these schedules is made available to provide information and is not a guarantee by the State or the Department or its employees as to the present accuracy of the information contained herein.

- Managed Care Capitation Rates & Pending CMS Approval
- Fee-for-Service PDF Fee Schedules

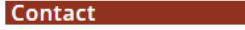

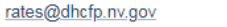

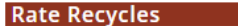

Rate Recycle Reports will be posted here weekly. Please check this section regularly to stay informed.

Pending Recycles

Locate the "Fee-for-Service PDF Fee Schedules" from the Fee Schedules section.

Nevada Medicaid – Therapy Provider Training

## **DHCFP** Rates Unit, continued

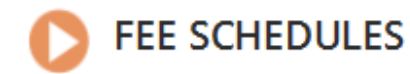

The information contained in these schedules is made available to provide information and is not a guarantee by the State or the Department or its employees as to the present accuracy of the information contained herein.

Provider Type 34 Therapy

 Select the appropriate title to open the PDF pertaining to the reimbursement schedule.
# **Authorization Criteria**

### **Authorization Criteria**

### Featured Links

AuthentiCare® Nevada

Authorization Criteria

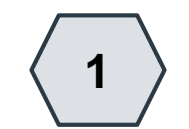

DHCFP Home

EDI Information

EVS User Manual

Modernization Project

**Online Provider Enrollment** 

Provider Login (EVS)

Prior Authorization

Search Fee Schedule

Search Providers

Claims

Trading Partner

 Locate the "Authorization Criteria" link from the Featured Links located on the left-hand side of the webpage

When the link is selected, a new tab will appear and place the user on the EVS Sign in Page.

### Authorization Criteria, continued

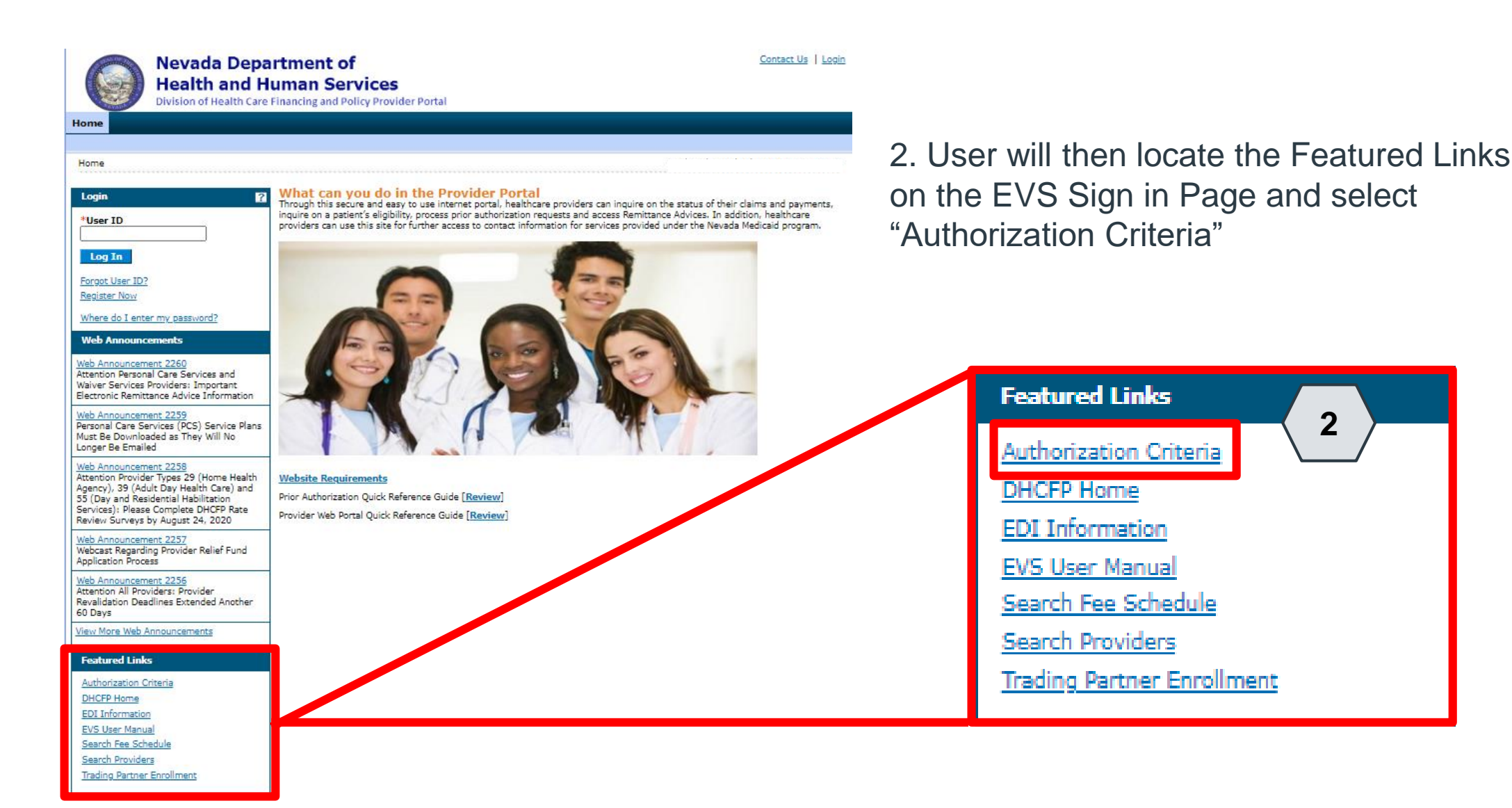

Nevada Medicaid – Therapy Provider Training

### Authorization Criteria, continued

| Nevada Depart<br>Health and Hun<br>Division of Health Care Fina                                                                                                    | ment of<br>man Services<br>ancing and Policy Provider Portal                                       | <u>Contact Us</u>   <u>Login</u>  |
|----------------------------------------------------------------------------------------------------|----------------------------------------------------------------------------------------------------|-----------------------------------|
| Home                                                                                                    |                                                                                                    |                                   |
| Home > Authorization Criteria                                                                                                    |                                                                                                    | Wednesday 07/29/2020 11:20 AM PST |
| Authorization Criteria<br>* Indicates a required field.<br>Select a Code Type from the drop-down list, the<br>3 *Code Type<br>4 *Procedure Code or Description @<br>5 *Provider Type @<br>Provider Specialty @<br>6 Search Reset | en enter the Procedure Code or Description.<br>Medical  97010-HOT OR COLD PACKS THERAPY 34-Therapy | ]                                 |

3. Select "Medical" from the Code Type drop-down menu

4. Input Procedure Code or Description

5. Input 2-digit provider type

6. Select "Search"

After "Search" is selected, the page will refresh, and results will be populated below the search criteria

### Authorization Criteria, continued

| Nevada I<br>Health an<br>Division of Heal | Departr<br>nd Hum<br>th Care Finan | ment of<br>an Service | es<br>Sovider Portal     |                           |             | Cont           | act Us   Logir |
|-------------------------------------------|------------------------------------|-----------------------|--------------------------|---------------------------|-------------|----------------|----------------|
| Home                                      |                                    |                       |                          |                           |             |                |                |
|                                           |                                    |                       |                          |                           |             |                |                |
| Home > Authorization Criteria             |                                    |                       |                          |                           | Monda       | y 08/03/2020 1 | 11:00 AM PST   |
| Authorization Criteria                    |                                    |                       |                          |                           |             |                | 2              |
| * Tediantes a serviced field              |                                    |                       |                          |                           |             |                |                |
| Select a Code Type from the drop          | -down list, the                    | n enter the Procedure | e Code or Description.   |                           |             |                |                |
|                                           | *Code Type                         | Medical 🗸             |                          |                           |             |                |                |
| *Procedure Code or D                      | escription                         | 97010-HOT OR COL      | D PACKS THERAPY          |                           |             |                |                |
| *Prov                                     | rider Type 🖲                       | 34-Therapy            |                          |                           |             |                |                |
|                                           |                                    |                       |                          |                           |             |                |                |
| Provider                                  | Specialty                          |                       |                          |                           |             |                |                |
| Search Ro                                 | eset                               |                       |                          |                           |             |                |                |
| Search Results                            |                                    |                       |                          |                           |             |                |                |
| To show/hide Service Limits click         | on Required if                     | exceeding service lim | nitations hyperlink.     |                           |             | Total          | Percender 4    |
|                                           |                                    |                       |                          |                           |             | Ace            | Effective      |
| Procedure                                 | Pro                                | vider Type            | Provider Specialty       | <u>Claim Type</u>         | PA Required | Restrictions   | Date A         |
| 97010-HOT OR COLD PACKS<br>THERAPY        | 34-Therapy                         |                       | 028-Occupational Therapy | Outpatient Xover Claims   | Always      | 000-999        |                |
| 97010-HOT OR COLD PACKS<br>THERAPY        | 34-Therapy                         |                       | 028-Occupational Therapy | Outpatient Claims         | Always      | 000-999        |                |
| 97010-HOT OR COLD PACKS<br>THERAPY        | 34-Therapy                         |                       | 028-Occupational Therapy | Professional Xover Claims | Always      | 000-999        |                |
| 97010-HOT OR COLD PACKS<br>THERAPY        | 34-Therapy                         |                       | 028-Occupational Therapy | Professional Claims       | Always      | 000-999        |                |

Current Procedural Terminology (CPT) and Current Dental Terminology (CDT) codes, descriptions and data are copyrighted by the American Medical Association (AMA) and the American Dental Association (ADA), respectively, all rights reserved. AMA and ADA assume no liability for data contained or not contained on this website and on documents posted herein.

CPT is a registered trademark () of the AMA. CDT is a registered trademark () of the ADA. Applicable FARS/DFARS apply.

R5.0 - © 2020 DXC Technology Company. All rights reserved.

The Nevada Division of Health Care Financing adheres to all applicable privacy policies and standards, including HIPAA rules and regulations, regarding protected health information. Click here to see the State of Nevada Online Privacy Policy

Once results are populated, user must verify information from column headers left to right.

- Procedure
- Provider Type
- Provider Specialty
- Claim Type
- PA Required
- Age Restrictions
- Effective Date

# **Prior Authorization (PA) Forms**

Nevada Medicaid – Therapy Provider Training

### **Locating Prior Authorization Forms**

Providers - EVS - Pharmac Announcements/Newsletters **Billing Information** Electronic Claims/EDI E-Prescribing Forms NDC Provider Enrollment **Provider Training** 

Step 1: Highlight "Providers" from top blue tool bar.

Step 2: Select "Forms" from the drop-down menu.

## **Locating Prior Authorization Forms, continued**

### **Prior Authorization Forms**

All prior authorization forms are for completion and submission by current Medicaid providers only.

| Form Number        | Title                                                                                                    |
|--------------------|----------------------------------------------------------------------------------------------------|
| FA-1               | Durable Medical Equipment Prior Authorization Request                                                                  |
| FA-1A              | Usage Evaluation for Continuing Use of BIPAP and CPAP Devices                                                          |
| FA-1B              | Mobility Assessment and Prior Authorization (PA), Revised 12/29/10                                                     |
| FA-1B Instructions | Mobility Assessment and Prior Authorization (PA) Instructions                                                          |
| FA-1C              | Oxygen Equipment and Supplies Prior Authorization Request                                                              |
| FA-1D              | Wheelchair Repair Form                                                                                                 |
| FA-3               | Inpatient Rehabilitation Referral/Assignment                                                                           |
| FA-4               | Long Term Acute Care Prior Authorization                                                                               |
| FA-6               | Outpatient Medical/Surgical Services Prior Authorization Request                                                       |
| FA-7               | Outpatient Rehabilitation and Therapy Services Prior Authorization Request                                             |
| FA-8               | Inpatient Medical/Surgical Prior Authorization Request                                                                 |
| FA-8A              | Induction of Labor Prior to 39 Weeks and Scheduled Elective C-Sections                                                 |
| FA-10A             | Psychological Testing                                                                                                  |
| FA-10B             | Neuropsychological Testing                                                                                             |
| FA-10C             | Developmental Testing                                                                                                  |
| FA-10D             | Neurobehavioral Status Exam                                                                                            |
| FA-11              | Outpatient Mental Health Request                                                                                       |
| FA-11A             | Behavioral Health Authorization                                                                                        |
| FA-11D             | Substance Abuse/Behavioral Health Authorization Request                                                                |
| FA-11E             | Applied Behavior Analysis (ABA) Authorization Request                                                                  |
| FA-11F             | Autism Spectrum Disorder (ASD) Diagnosis Certification for Requesting Initial Applied Behavior Analysis (ABA) Services |
| FA-12              | Inpatient Mental Health Prior Authorization                                                                            |

- While on the "Forms" page, locate the appropriate FA form
- Follow the instructions on the form
- All active forms are fillable for easy uploading for PA submission online
- Any form that is not legible will not be accepted

# Outpatient Rehabilitation and Therapy (FA-7) – Page 1

- Complete the Date of Request and the Request Type
- Insert any Notes that may be relevant to the case ۲
- Input the following information: ۲
  - Recipient Information
  - Ordering Provider Information
  - Servicing Provider Information
  - Clinical Information
  - **Diagnosis Information**

| Prie   | or Authori | zatio | n Reque | st    |    |
|--------|------------|-------|---------|-------|----|
| Nevada | Medicaid   | and   | Nevada  | Check | Up |

#### **Outpatient Rehabilitation and Therapy**

Upload through the Provider Web Portal.

For questions regarding this form, call: (800) 525-2395

Required documentation which must be uploaded and submitted with this form:

- Plan of Care (POC) must include deficits, chronic or acute, short-term and long-term goals, end goal and progress toward goals
- Doctor's order

Authorization is limited to a 90-day period for recipients age 21 and older and a 180-day period for recipients under age 21. If the doctor's order is for one year, the same order can be attached

DATE OF REQUEST:

REQUEST TYPE: Prior Authorization Continued Services Retrospective Review

| This recipient was determined                           | eligible f         | or Medicaid benef                          | its on:/                                 | /                                  | -           |
|---------------------------------------------------------|--------------------|--------------------------------------------|------------------------------------------|------------------------------------|-------------|
| NOTES:                                                  |                    |                                            |                                          |                                    |             |
| RECIPIENT INFORMATIO                                    | N                  |                                            |                                          |                                    |             |
| Recipient Name (Last, First, M                          | I):                |                                            |                                          |                                    |             |
| Recipient ID:                                           |                    | DOB:                                       |                                          | Phone:                             |             |
| Address (include city, state, zip                       | <b>)</b> :         |                                            |                                          |                                    |             |
| Guardian Name (if applicable):                          |                    |                                            |                                          | Guardian Phon                      | e:          |
| Medicare Insurance Information                          | n: 🔲 F             | Part A 🔲 Part B                            | Medicare ID#:                            |                                    |             |
| Other Insurance Name:                                   |                    |                                            | Other Insur                              | ance ID#:                          |             |
| ORDERING PROVIDER IN                                    | FORM               | ATION                                      |                                          |                                    |             |
| Ordering Provider Name:                                 |                    |                                            |                                          |                                    |             |
| NPI:                                                    |                    | Phone:                                     |                                          | Fax:                               |             |
| Address (include city, state, zip                       | o):                |                                            |                                          |                                    |             |
| Contact Name:                                           |                    |                                            |                                          |                                    |             |
| SERVICING PROVIDER IN                                   | NFORM              | ATION                                      |                                          |                                    |             |
| Servicing Provider Name:                                |                    |                                            |                                          |                                    |             |
| NPI:                                                    |                    | Phone:                                     |                                          | Fax:                               |             |
| Address (include city, state, zip                       | <b>)</b> :         |                                            |                                          |                                    |             |
| CLINICAL INFORMATION<br>documentation and justification | Use ad<br>to be co | lditional sheet(s) i<br>onsidered in the d | f needed to submi<br>etermination of thi | it all pertinent me<br>is request. | ədical      |
| Is this request for Healthy Kids                        | (EPSDT             | () referral/services                       | ? 🗌 Yes [                                | No                                 |             |
| Diagnosis (include ICD-10 cod                           | es and d           | lescriptions):                             |                                          |                                    |             |
|                                                         |                    |                                            |                                          |                                    |             |
| A.7                                                     |                    |                                            |                                          |                                    | Page 1 of 1 |

01/29/2019 (pv10/30/2018)

Page 1 of 2

## **Outpatient Rehabilitation and Therapy (FA-7) – Page 2**

Prior Authorization Request Nevada Medicaid and Nevada Check Up

#### **Outpatient Rehabilitation and Therapy**

| REQUESTED SERVICES (enter                                   | one code per line)                                                                              |                             |                    |
|-------------------------------------------------------------|-------------------------------------------------------------------------------------------------|-----------------------------|--------------------|
| CPT Code and Description                                    | Enter Discipline:<br>GP (Physical Therapy), GO (Occupational<br>Therapy) or GN (Speech Therapy) | Units Requested<br>per Week | Number of<br>Weeks |
| 1.                                                          |                                                                                                 |                             |                    |
| 2.                                                          |                                                                                                 |                             |                    |
| 3.                                                          |                                                                                                 |                             |                    |
| 4.                                                          |                                                                                                 |                             |                    |
| Functional Deficits and Rehabilitation                      | Diagnoses:                                                                                      |                             |                    |
|                                                             |                                                                                                 |                             |                    |
| Treatment Goals:                                            |                                                                                                 |                             |                    |
| Denvious Service or Technological and O                     | udaana a Basulta (induda data af arias                                                          |                             | langtion of        |
| Previous Service or Treatment and C<br>any non-compliance): | utcome or Results (include dates of prior                                                       | services and an exp         | lanation of        |
|                                                             |                                                                                                 |                             |                    |
| Other Clinical Information Supporting                       | the Medical Necessity of Requested Service                                                      | vices:                      |                    |
|                                                             |                                                                                                 |                             |                    |
| This referent/authorization is not a suprantee of pa        | ment. Revenut is continuent upon allability, benefits                                           | available at the time the s | onvino in rondoro  |

This referral/authorization is not a guarantee of payment. Payment is contingent upon eligibility, benefits available at the time the service is rendered, contractual lerms, limitations, exclusions, coordination of benefits and other terms and conditions set forth by the benefit program. The information contained in this form, including attachments, is privileged, confidential and only for the use of the individual or entities named on this form. If the reader of this form is not the intended recipient or the employee or again responsible to deliver it to the intended recipient, the reader is and the rest of the soft and constrained in this form, intended recipient, the reader is a strategy prohibited. If this communication has been received in error, the reader shall notify sender immediately and shalf destroy all information received.

FA-7 01/29/2019 (pv10/30/2018) Page 2 of 2

Complete all Requested Services

## **Outpatient Medical/Surgical (FA-6) – Page 1**

This form should be used for Unscheduled Revisions. Do not use form FA-7 for unscheduled revisions. If form FA-6 must be completed, please see section "Submitting Additional Information" for steps to submit FA-6.

- Date of Request
- Notes
- Recipient Information
- Ordering Provider Information
- Servicing Provider Information
- Clinical Information

Prior Authorization Request Nevada Medicaid and Nevada Check Up

#### **Outpatient Medical/Surgical**

(Use Form FA-7 for Outpatient Rehabilitation and Therapy Services)

Upload this request through the Provider Web Portal. For questions regarding this form, call: (800) 525-2395

DATE OF REQUEST: \_\_\_\_/ /\_\_\_/

\*REQUIRED FOR RETROSPECTIVE REVIEWS ONLY

REQUEST TYPE: Initial Continued Services Retrospective\* Unscheduled Revision

| This recipient was determine | ed eligible for M         | edicaio | l bene | fits on:        | /        | /          |
|------------------------------|---------------------------|---------|--------|-----------------|----------|------------|
| NOTES:                       |                           |         |        |                 |          |            |
|                              |                           |         |        |                 |          |            |
| RECIPIENT INFORMAT           | ION                       |         |        |                 |          |            |
| Recipient Name (Last, First, | MI):                      |         |        |                 |          |            |
| Recipient ID:                |                           |         |        |                 |          | DOB:       |
| Address:                     |                           |         |        |                 |          | Phone:     |
| City:                        |                           | :       | State: |                 |          | Zip Code:  |
| Medicare Insurance Informa   | tion: 📃 Part A            | - 🗌 P   | art B  | Medicare ID#:   |          |            |
| Other Insurance Name:        |                           |         |        | Other Insurance | e ID#:   |            |
| Responsible Party Name (if   | applicable):              |         |        |                 |          |            |
| Responsible Party Address:   |                           |         |        |                 |          | Phone:     |
| ORDERING PROVIDER            | INFORMATIO                | NC      |        |                 |          |            |
| Ordering Provider Name:      |                           |         |        |                 |          |            |
| NPI:                         |                           |         |        |                 |          |            |
| Address:                     |                           |         |        |                 |          |            |
| City:                        |                           |         | State  |                 |          | Zip Code:  |
| Phone:                       |                           |         | Fax:   |                 |          |            |
| Contact Name:                |                           |         |        |                 |          |            |
| SERVICING PROVIDER           | INFORMATI                 | ON      |        |                 |          |            |
| Servicing Provider Name:     |                           |         |        |                 |          |            |
| NPI:                         |                           |         |        |                 |          |            |
| Address:                     |                           |         |        |                 |          |            |
| City:                        | State:                    |         |        |                 | Zip Coo  | le:        |
| Phone:                       |                           |         |        | Fax:            |          |            |
| Contact Name:                |                           |         |        |                 |          |            |
| CLINICAL INFORMATIO          | ON (attach add            | itional | sheet  | s if necessary) |          |            |
| Code Requested               | No. of Units<br>Requested |         |        | Desc            | cription | of Service |
| 1.                           |                           |         |        |                 |          |            |
| 2.                           |                           |         |        |                 |          |            |
| 3.                           |                           |         |        |                 |          |            |

### **Outpatient Medical/Surgical (FA-6) – Page 2**

Prior Authorization Request Nevada Medicaid and Nevada Check Up

#### **Outpatient Medical/Surgical**

|                            | (Use Form FA-            | 7 for Outpatient  | Rehabilitation and  | Therapy Services | 5) |
|----------------------------|--------------------------|-------------------|---------------------|------------------|----|
| 4.                         |                          |                   |                     |                  |    |
| 5                          |                          |                   |                     |                  |    |
| Is the service you are     | e requesting a ho        | ospice benefit?   | Yes 🗌 No            |                  |    |
| Are you requesting H       | lealthy Kids (EP         | SDT) referral/ser | vices? 🗌 Yes 🛛      | No               |    |
| Conditions/Symptom         | s (include ICD-1         | 0 codes and des   | criptions):         |                  |    |
|                            |                          |                   |                     |                  |    |
|                            |                          |                   |                     |                  |    |
|                            |                          |                   |                     |                  |    |
|                            |                          |                   |                     |                  |    |
|                            |                          |                   |                     |                  |    |
|                            |                          |                   |                     |                  |    |
| Previous Treatment/        | Services (include        | e dates):         |                     |                  |    |
| rievious rieatmente        | Services (merede         | , 00103).         |                     |                  |    |
|                            |                          |                   |                     |                  |    |
|                            |                          |                   |                     |                  |    |
|                            |                          |                   |                     |                  |    |
|                            |                          |                   |                     |                  |    |
| Results of Previous 7      | Freatment/Servic         | es:               |                     |                  |    |
|                            |                          |                   |                     |                  |    |
|                            |                          |                   |                     |                  |    |
|                            |                          |                   |                     |                  |    |
|                            |                          |                   |                     |                  |    |
|                            |                          |                   |                     |                  |    |
|                            |                          |                   |                     |                  |    |
| Other Clinical Inform      | ation (to support        | medical necessi   | ty of the requested | d services):     |    |
| Other Clinical Information | ation (to support        | medical necessi   | ty of the requested | d services):     |    |
| Other Clinical Information | ation (to support        | medical necessi   | ty of the requested | d services):     |    |
| Other Clinical Inform      | ation (to support        | medical necessi   | ty of the requested | d services):     |    |
| Other Clinical Inform      | ation <i>(to support</i> | r medical necessi | ty of the requested | d services):     |    |
| Other Clinical Inform      | ation <i>(to support</i> | medical necessi   | ty of the requested | d services):     |    |
| Other Clinical Inform      | ation <i>(to support</i> | t medical necessi | ty of the requested | d services):     |    |
| Other Clinical Inform      | ation <i>(to support</i> | t medical necessi | ty of the requested | d services):     |    |

This authorization request is not a guarantee of payment. Payment is contingent upon eligibility, available benefits, contractual terms, limitations, exclusions, coordination of benefits and other terms and conditions set forth by the benefit program. The information on this form and on accompanying attachments is privileged and confidential and is only for the use of the individual or entities named on this form. In the reader of this form is not the interfaced recipient or the employee or agent responsible to deliver it to the intended recipient, the reader is hereby notified that any dissemination, distribution or copying of this communication is strictly prohibited. If this communication is received in error, the reader shall notify sender immediately and destroy all information received.

Clinical Information, continued

# **Outpatient Rehabilitation and Therapy (FA-7) – Page 1**

Prior Authorization Request Nevada Medicaid and Nevada Check Up

#### **Outpatient Rehabilitation and Therapy**

Upload through the Provider Web Portal.

For questions regarding this form, call: (800) 525-2395

Required documentation which must be uploaded and submitted with this form:

- Plan of Care (POC) must include deficits, chronic or acute, short-term and long-term goals, end goal and progress toward goals
- Doctor's order

Authorization is limited to a 90-day period for recipients age 21 and older and a 180-day period for recipients under age 21. If the doctor's order is for one year, the same order can be attached.

DATE OF REQUEST: \_\_\_\_/\_\_\_

REQUEST TYPE: Prior Authorization Continued Services Retrospective Review

| REQUIRED FOR RETROSPECTIVE RE<br>This recipient was determined eligible for      | VIEW:<br>Medic      | S ONLY<br>aid benefi       | its on: /                              | /                                    |      |
|----------------------------------------------------------------------------------|---------------------|----------------------------|----------------------------------------|--------------------------------------|------|
| NOTES:                                                                           |                     |                            |                                        |                                      |      |
|                                                                                  |                     |                            |                                        |                                      |      |
| RECIPIENT INFORMATION                                                            |                     |                            |                                        |                                      |      |
| Recipient Name (Last, First, MI):                                                |                     | _                          |                                        |                                      |      |
| Recipient ID:                                                                    |                     | DOB:                       |                                        | Phone:                               |      |
| Address (include city, state, zip):                                              |                     |                            |                                        |                                      |      |
| Guardian Name (if applicable):                                                   |                     |                            |                                        | Guardian Phone:                      |      |
| Medicare Insurance Information: Pa                                               | artA [              | Part B                     | Medicare ID#:                          |                                      |      |
| Other Insurance Name:                                                            |                     |                            | Other Insur                            | ance ID#:                            |      |
| ORDERING PROVIDER INFORMA                                                        | TION                |                            |                                        |                                      |      |
| Ordering Provider Name:                                                          |                     |                            |                                        |                                      |      |
| NPI:                                                                             | Phone               | :                          |                                        | Fax:                                 |      |
| Address (include city, state, zip):                                              |                     |                            |                                        |                                      |      |
| Contact Name:                                                                    |                     |                            |                                        |                                      |      |
| SERVICING PROVIDER INFORMA                                                       | TION                | 1                          |                                        |                                      |      |
| Servicing Provider Name:                                                         |                     |                            |                                        |                                      |      |
| NPI:                                                                             | Phone               | :                          |                                        | Fax:                                 |      |
| Address (include city, state, zip):                                              |                     |                            |                                        |                                      |      |
| <b>CLINICAL INFORMATION</b> Use add<br>documentation and justification to be cor | litional<br>nsidere | sheet(s) il<br>d in the de | f needed to subm<br>etermination of th | it all pertinent medi<br>is request. | ical |
| Is this request for Healthy Kids (EPSDT)                                         | referra             | al/services                | ? 🗌 Yes 🗌                              | No                                   |      |
| Diagnosis (include ICD-10 codes and de                                           | scriptio            | ons):                      |                                        |                                      |      |
|                                                                                  |                     |                            |                                        |                                      |      |
|                                                                                  |                     |                            |                                        |                                      |      |
|                                                                                  |                     |                            |                                        |                                      |      |
|                                                                                  |                     |                            |                                        |                                      |      |

- Request Type
- Enter all applicable information for:
  - Recipient Ordering Provider Servicing Provider Clinical Information

# **Outpatient Rehabilitation and Therapy (FA-7) – Page 2**

#### Prior Authorization Request Nevada Medicaid and Nevada Check Up

#### **Outpatient Rehabilitation and Therapy**

| REQUESTED SERVICES (enter of                             | ne code per line)                                                                               |                              |                    |
|----------------------------------------------------------|-------------------------------------------------------------------------------------------------|------------------------------|--------------------|
| CPT Code and Description                                 | Enter Discipline:<br>GP (Physical Therapy), GO (Occupational<br>Therapy) or GN (Speech Therapy) | Units Requested<br>per Week  | Number of<br>Weeks |
| 1.                                                       |                                                                                                 |                              |                    |
| 2.                                                       |                                                                                                 |                              |                    |
| 3.                                                       |                                                                                                 |                              |                    |
| 4.                                                       |                                                                                                 |                              |                    |
| Functional Deficits and Rehabilitation                   | Diagnoses:                                                                                      |                              |                    |
|                                                          |                                                                                                 |                              |                    |
|                                                          |                                                                                                 |                              |                    |
|                                                          |                                                                                                 |                              |                    |
|                                                          |                                                                                                 |                              |                    |
|                                                          |                                                                                                 |                              |                    |
| Treatment Goals:                                         |                                                                                                 |                              |                    |
|                                                          |                                                                                                 |                              |                    |
|                                                          |                                                                                                 |                              |                    |
|                                                          |                                                                                                 |                              |                    |
|                                                          |                                                                                                 |                              |                    |
|                                                          |                                                                                                 |                              |                    |
| Breviewa Service or Treatment and Ou                     | teeme er Pesulte <i>(include dates of prier</i>                                                 | convision and on own         | lonation of        |
| any non-compliance):                                     | come or Results (include dates or pror                                                          | services and an expl         | anation of         |
|                                                          |                                                                                                 |                              |                    |
|                                                          |                                                                                                 |                              |                    |
|                                                          |                                                                                                 |                              |                    |
|                                                          |                                                                                                 |                              |                    |
|                                                          |                                                                                                 |                              |                    |
| Other Clinical Information Supporting the                | he Medical Necessity of Requested Service                                                       | vices:                       |                    |
|                                                          |                                                                                                 |                              |                    |
|                                                          |                                                                                                 |                              |                    |
|                                                          |                                                                                                 |                              |                    |
| This referral/authorization is not a quarantee of news   | nent Payment is contingent upon eligibility benefits                                            | available at the time the se | anvice is renderer |
| contractual terms, limitations, exclusions, coordination | on of benefits and other terms and conditions set fo                                            | rth by the benefit program   | . The informatio   |

Page 2 of 2

- Fill out all Requested Services (Enter one code per line) •
- Enter all applicable information for: • Functional Deficits & Rehab Diagnosis **Treatment Goals** Previous Service or Treatment Other Clinical Information

| 1.                                                                                                    |                                                                                                    |                                                              |                                           |
|----------------------------------------------------------------------------------------------------|----------------------------------------------------------------------------------------------------|--------------------------------------------------------------|-------------------------------------------|
| 2.                                                                                                    |                                                                                                    |                                                              |                                           |
| 3.                                                                                                    |                                                                                                    |                                                              |                                           |
| 4.                                                                                                    |                                                                                                    |                                                              |                                           |
| Functional Deficits and Rehabilitation                                                                          | )iagnoses:                                                                                                    |                                                              |                                           |
|                                                                                                    |                                                                                                    |                                                              |                                           |
|                                                                                                    |                                                                                                    |                                                              |                                           |
|                                                                                                    |                                                                                                    |                                                              |                                           |
|                                                                                                    |                                                                                                    |                                                              |                                           |
|                                                                                                    |                                                                                                    |                                                              |                                           |
| Treatment Goals:                                                                                                |                                                                                                    |                                                              |                                           |
|                                                                                                    |                                                                                                    |                                                              |                                           |
|                                                                                                    |                                                                                                    |                                                              |                                           |
|                                                                                                    |                                                                                                    |                                                              |                                           |
|                                                                                                    |                                                                                                    |                                                              |                                           |
|                                                                                                    |                                                                                                    |                                                              |                                           |
| Previous Service or Treatment and Out                                                                           | come or Results (include dates of prior                                                                             | services and an exp                                          | lanation of                               |
| any non-compliance):                                                                                            |                                                                                                    |                                                              |                                           |
|                                                                                                    |                                                                                                    |                                                              |                                           |
|                                                                                                    |                                                                                                    |                                                              |                                           |
|                                                                                                    |                                                                                                    |                                                              |                                           |
|                                                                                                    |                                                                                                    |                                                              |                                           |
|                                                                                                    |                                                                                                    |                                                              |                                           |
| Other Clinical Information Supporting th                                                                        | te Medical Necessity of Requested Serv                                                                              | /ices:                                                       |                                           |
|                                                                                                    |                                                                                                    |                                                              |                                           |
|                                                                                                    |                                                                                                    |                                                              |                                           |
|                                                                                                    |                                                                                                    |                                                              |                                           |
| is referral/authorization is not a guarantee of paym<br>ntractual terms, limitations, exclusions, coordinatic   | ent. Payment is contingent upon eligibility, benefits<br>on of benefits and other terms and conditions set fo       | available at the time the se<br>off by the benefit program   | prvice is rendered<br>The information     |
| ntained in this form, including attachments, is privile<br>this form is not the intended recipient or the emplo | aged, confidential and only for the use of the individual<br>byee or agent responsible to deliver it to the intende | al or entities named on this<br>d recipient, the reader is h | form. If the reade<br>ereby notified that |
| v dissemination, distribution or copying of this com<br>ify sender immediately and shall destroy all inform     | munication is strictly prohibited. If this communication<br>ation received.                                         | n has been received in erro                                  | xr, the reader sha                        |

coi of an noi

### **Request for Termination of Service (FA-29A)**

|        |                                    | • | While on the "Forms" page, locate<br>form FA-29A<br>Follow the instructions on the form<br>All active forms are fillable for easy |
|--------|------------------------------------|---|----------------------------------------------------------------------------------------------------|
| FA-29A | Request for Termination of Service | • | uploading for PA submission online<br>Any form that is not legible will not be<br>accepted                                        |

### Request for Termination of Service (FA-29A) Page 1

 Form FA-29A is used to terminate services with an existing provider to allow the new provider to submit an authorization request and form FA-29A must be completed by the new provider.

Users must complete each section:

- Section I: Service Type
- Section II: Request
- Section III: Recipient Information
- Section IV: New Requesting Provider Information
- Section V: Current / Terminating Provider Information

#### Nevada Medicaid and Check Up Request for Termination of Service

Purpose: Use this form to terminate service with an existing provider to allow the new provider to submit an authorization request. The new provider completes this form. Please submit this form online with the request for prior authorization.

Questions? Call: (800) 525-2395

DATE OF REQUEST: /

| SECTION I: SERVICE TYPE Indicate the type of service j                                                                                 | for which you are requesting a termination of service.       |  |  |  |
|----------------------------------------------------------------------------------------------------|--------------------------------------------------------------|--|--|--|
| Behavioral Health Dental/Orthodontia DM     Inpatient Medical/Surgical Inpatient LTAC     Outpatient Medical/Surgical Outpatient Rehab | ME Home Health<br>Inpatient Rehab<br>Outpatient Therapy PRTF |  |  |  |
| SECTION II: REQUEST                                                                                                    |                                                              |  |  |  |
| Terminate Service with existing provider to allow<br>submission of prior authorization request from new<br>provider.                   | Termination date with existing provider:                     |  |  |  |
| SECTION III: RECIPIENT INFORMATION                                                                                                    | T                                                            |  |  |  |
| Last Name:                                                                                                    | First Name:                                                  |  |  |  |
| Medicaid ID:                                                                                                    | Date of Birth:                                               |  |  |  |
| Recipient must complete the following section and sign                                                                                 | below:                                                       |  |  |  |
| I (print recipient name)                                                                                                    | am requesting that services be terminated                    |  |  |  |
| with (print name of current/terminating agency):                                                                                       |                                                              |  |  |  |
| I understand this will end my services with my current/termir                                                                          | ating provider listed in Section V of this form.             |  |  |  |
| The effective date for termination is: (date)                                                                                          |                                                              |  |  |  |
| Recipient signature: Date:                                                                                                    |                                                              |  |  |  |
| SECTION IV: NEW REQUESTING PROVIDER INFORMATION                                                                                        | ΓΙΟΝ                                                         |  |  |  |
| New/Requesting Provider Group Name:                                                                                                    |                                                              |  |  |  |
| Individual Representative from New Provider (print name):                                                                              |                                                              |  |  |  |
| New/Requesting Provider Agency NPI:                                                                                                    |                                                              |  |  |  |
| New/Requesting Provider Name:                                                                                                    |                                                              |  |  |  |
| New/Requesting Provider Agency Phone Number:                                                                                           |                                                              |  |  |  |
| Provider Signature:                                                                                                    | Date:                                                        |  |  |  |
| SECTION V: CURRENT / TERMINATING PROVIDER INF                                                                                          | ORMATION                                                     |  |  |  |
| Current/Terminating Provider Agency Name:                                                                                              |                                                              |  |  |  |
|                                                                                                    |                                                              |  |  |  |
| Current/Terminating Provider Agency Contact Name (print n                                                                              | ame):                                                        |  |  |  |

### Request for Termination of Service (FA-29A) Page 2

Nevada Medicaid and Check Up

Request for Termination of Service

| SECTION VI: SERVICES List all services that will terminate with current provider. |                                                                                 |                           |  |  |
|-----------------------------------------------------------------------------------|---------------------------------------------------------------------------------|---------------------------|--|--|
| HCPCS/CPT/CDT Code                                                                | Description                                                                     | End date for each service |  |  |
|                                                                                   |                                                                                 |                           |  |  |
|                                                                                   |                                                                                 |                           |  |  |
|                                                                                   |                                                                                 |                           |  |  |
|                                                                                   |                                                                                 |                           |  |  |
|                                                                                   |                                                                                 |                           |  |  |
|                                                                                   |                                                                                 |                           |  |  |
|                                                                                   |                                                                                 |                           |  |  |
|                                                                                   |                                                                                 |                           |  |  |
|                                                                                   |                                                                                 |                           |  |  |
|                                                                                   |                                                                                 |                           |  |  |
|                                                                                   |                                                                                 |                           |  |  |
|                                                                                   |                                                                                 |                           |  |  |
| SECTION VII: ADDITION<br>assist in the completion of                              | NAL DETAILS Additional comments or contact information not sp<br>f this request | pecified above that would |  |  |
|                                                                                   |                                                                                 |                           |  |  |
|                                                                                   |                                                                                 |                           |  |  |
|                                                                                   |                                                                                 |                           |  |  |
|                                                                                   |                                                                                 |                           |  |  |
|                                                                                   |                                                                                 |                           |  |  |
|                                                                                   |                                                                                 |                           |  |  |
|                                                                                   |                                                                                 |                           |  |  |
|                                                                                   |                                                                                 |                           |  |  |

The information contained in this form, including attachments, is privileged and confidential and is only for the use of the individual or entities named on this form. If the reader of this form is not the intended recipient or the employee or agent responsible to deliver it to the intended recipient, the reader is hereby notified that any dissemination, distribution or copying of this communication is strictly prohibited. If this communication has been received in error, the reader shall notify sender immediately and shall destroy all information received. This referral/authorization is not a guarantee of payment.

FA-29A 03/09/2020 (pv10/24/2016)

Users must complete each section:

Section VII: Additional Details

Section VI: Services

# Submitting a Prior Authorization via the EVS Secure Provider Web Portal

# Logging into the Provider Web Portal

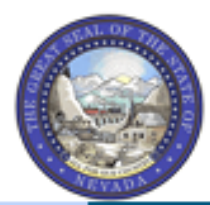

### Nevada Department of Health and Human Services

?

**Division of Health Care Financing and Policy Provider Portal** 

|   |   | - | - | - | - | _ |
|---|---|---|---|---|---|---|
| r | 1 | o | I | T | 1 | е |
| _ | _ | _ | - | _ | _ | _ |

### Home

| Login           |
|-----------------|
| *User ID        |
| hospizona1      |
| Log In          |
| Forgot User ID? |
| Register Now    |

### A) Broadcast Messages

Hours of Availability

The Nevada Provider Web Portal is unavailable betwee 12:25 AM PST on Sunday.

### What can you do in the Provider Poi Through this secure and easy to use internet portal, hea

- Once registered, users may access their accounts from the Provider Web Portal (PWP)
   "Home" page by:
  - Entering the User ID.
  - Clicking the Log In button.

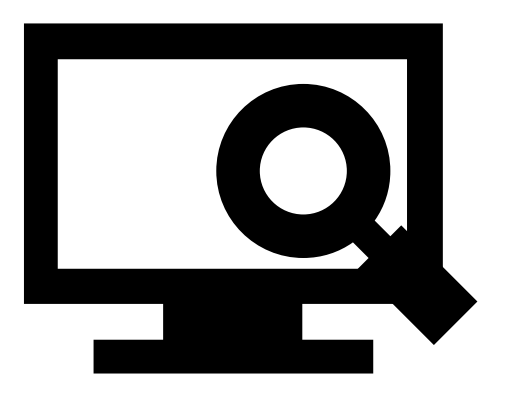

# Logging into the Provider Web Portal, continued

### Computer and Challenge Question

### Site Key

The HealthCare Portal uses a personalized site key to protect your privacy online. To use a site key, you are asked to respond to your Challenge question the first time you use a personal computer, or every time you use a public computer. When you type the correct answer to the Challenge question, your site key token displays which ensures that you have been correctly identified. Similarly, by displaying your personalized site key token, you can be sure that this is the actual HealthCare Portal and not an unauthorized site.

If this is your personal computer, you can register it now by selecting: This is a personal computer. Register it now.

| lenge                                                                                                    | Answer the challenge question to verify your identity.                                                        |
|----------------------------------------------------------------------------------------------------|----------------------------------------------------------------------------------------------------|
| a<br>otect your<br>e key, you<br>ur Challenge                                                                                      | Challenge Question In what city were you born?  *Your Answer  Forgot answer to challenge question?            |
| use a<br>ry time you<br>en you type<br>Challenge<br>en displays<br>ve been<br>Hy, by<br>ed site key<br>it this is the<br>nd not an | Select  This is a personal computer. Register it now. This is a public computer. Do not register it. Continue |
| nputer, you<br>cting: <b>This</b><br><b>Register it</b>                                                                            |                                                                                                    |

Once the user has clicked the **Log In** button, the user will need to provide identity verification as follows:

- Answer the Challenge Question to verify identity.
- Choose whether log in is on a personal computer or public computer.
- Click the Continue
   button.

# Logging into the Provider Web Portal, continued

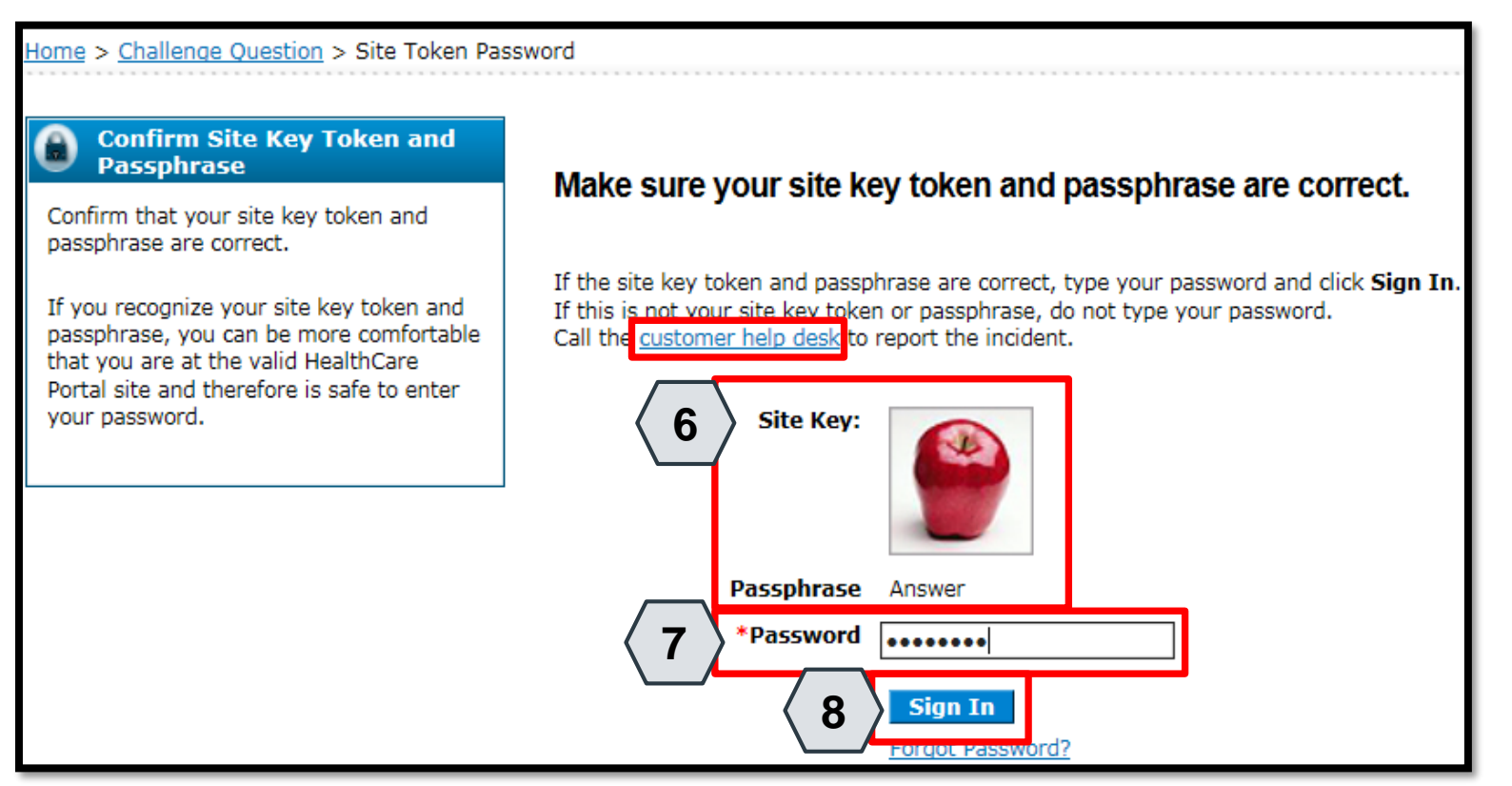

The user will continue providing identity verification as follows:

- 6. Confirm that the **Site Key** and **Passphrase** are correct.
- 7. Enter Password.
- 8. Click the Sign In button.

NOTE: If this information is incorrect, users should not enter their password. Instead, they should contact the help desk by clicking the **Customer help desk** link.

### **Welcome Screen**

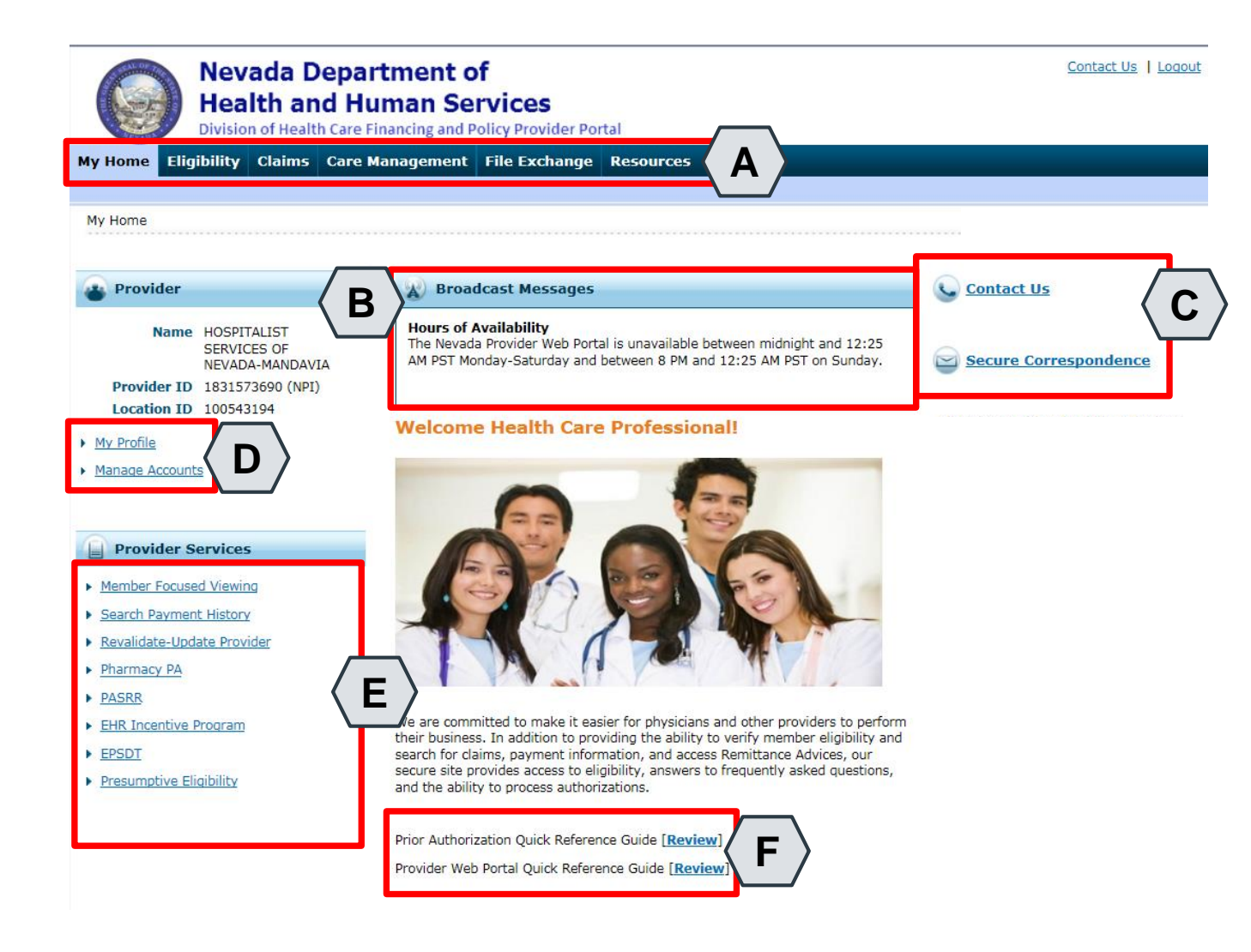

Once the provider information has been verified, the user may explore the features of the PWP, including:

- A. Additional tabs for users to research eligibility, submit claims and PAs, access additional resources, and more.
- B. Important broadcast messages.
- C. Links to contact customer support services.
- D. Links to manage user account settings, such as passwords and delegate access.
- E. Links to additional information regarding Medicaid programs and services
- F. Links to additional PWP resources.

### **Navigating the Provider Web Portal**

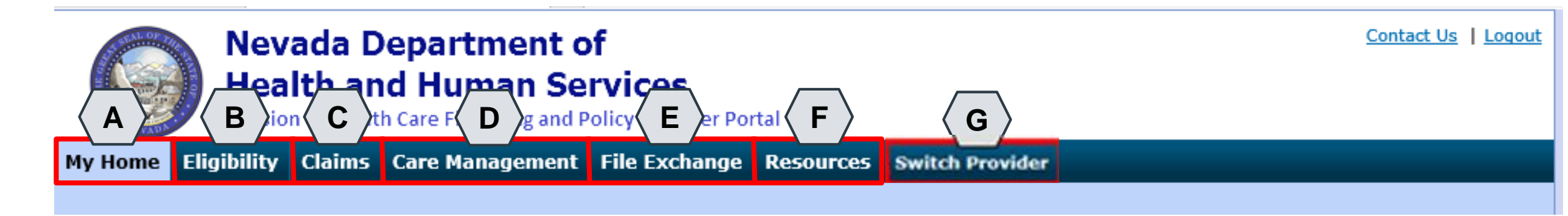

The tabs at the top of the page provide users quick access to helpful pages and information:

- A. My Home: Confirm and update provider information and check messages.
- **B. Eligibility:** Search for recipient eligibility information.
- C. Claims: Submit claims, search claims, view claims and search payment history.
- **D. Care Management:** Request PAs, view PA statuses and maintain favorite providers.
- E. File Exchange: Upload forms online.
- F. Resources: Download forms and documents.
- **G. Switch Providers**: This is where **delegates** can switch between providers to whom they are assigned. The tab is only present when the user is logged in as a delegate.

# **Care Management Tab**

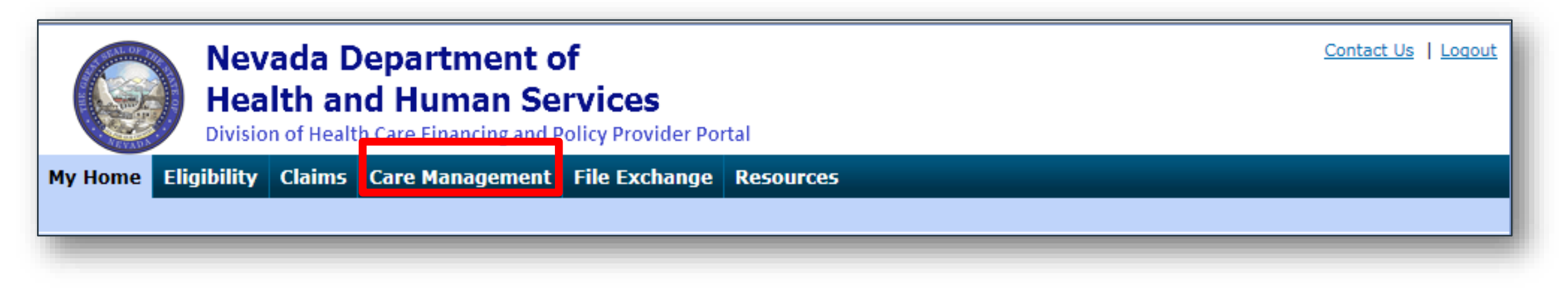

### **Create Authorization**

• Create authorizations for eligible recipients

### **View Authorization Status**

• Prospective authorizations that identify the requesting or servicing provider

- Maintain Favorite Providers
- Create a list of frequently used providers
- Select the facility or servicing provider from the providers on the list when creating an authorization
- Maintain a favorites list of up to 20 providers

# **Before You Create a Prior Authorization Request**

### **Before Creating a Prior Authorization Request**

Verify eligibility to ensure that the recipient is eligible on the date of service for the requested services.

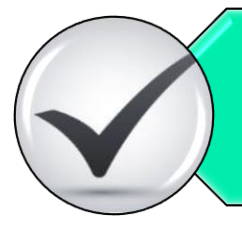

Use the Provider Web Portal's PA search function to see if a request for the dates of service, units and service(s) already exists and is associated with your individual, state or local agency, or corporate or business entity.

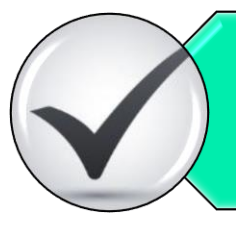

Review the coverage, limitations and PA requirements for the Nevada Medicaid Program before submitting PA requests.

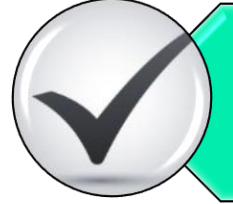

Use the Provider Web Portal to check PAs in pending status for additional information.

# **Create a Prior Authorization Request**

Nevada Medicaid – Therapy Provider Training

# **Key Information**

### **Recipient Demographics**

• First Name, Last Name and Birth Date will be auto-populated based on the recipient ID entered

### **Diagnosis Codes**

• All PAs will require at least one valid diagnosis code

Searchable Diagnosis, Current Procedural Terminology (CPT) and Healthcare Common Procedure Coding System (HCPCS)

• Enter the first three letters or the first three numbers of the code to use the predictive search

### PA Attachments

- Attachments are required with all PA requests. Attachments can only be submitted electronically
- PA requests received without an attachment will remain in pended status for 30 days
- If no attachment is received within 30 days, the PA request will automatically be canceled

### **Submitting a PA Request**

| Nevada Der<br>Health and<br>Division of Health C<br>My Home Eligibil' Laims Ca<br>Create Authorization 2 orization<br>My Home | partment of         Human Services         are Financing and Policy Provider Portal         are Management       1         hange       Resources         Status   Maintain Favores - viders   Authorization Criteria |
|----------------------------------------------------------------------------------------------------|----------------------------------------------------------------------------------------------------|
| Provider                                                                                                    | Broadcast Messages                                                                                                    |
| Name                                                                                                    | Hours of Availability<br>The Nevada Provider Web Portal is unavailable between midnight and 12:25<br>AM PST Monday-Saturday and between 8 PM and 12:25 AM PST on Sunday.                                             |
| Provider ID                                                                                                    |                                                                                                    |
| Location ID                                                                                                    |                                                                                                    |
| My Profile                                                                                                    | Welcome Health Care Professional!                                                                                                    |
| <u>Manage Accounts</u>                                                                                                    |                                                                                                    |

- 1. Hover over the "Care Management" tab
- 2. Click "Create Authorization" from the sub-menu

| Create Authorization                                                       |                                                                             |                     | ?                         |
|----------------------------------------------------------------------------|-----------------------------------------------------------------------------|---------------------|---------------------------|
| * Indicates a required field.                                              | • Medical                                                                   | Opental 3           |                           |
| 4 *Process Type                                                            | ABA                                                                         |                     | Expand All   Collapse All |
| Request der Information                                                    | ADHC                                                                        |                     | <u> </u>                  |
| Provider ID                                                                | Audiology<br>BH Inpt<br>BH Outpt<br>BH PHP/IOP<br>BH Rehab                  | ID Type NPI         | Name                      |
| Recipient Information                                                      | BH RTC<br>DMF                                                               |                     | -                         |
| *Recipient ID                                                              | Home Health<br>Hospice<br>Inpt M/S                                          |                     |                           |
| Last Name                                                                  | Outpt M/S                                                                   | First Name          |                           |
| Birth Date                                                                 | PCS Annual Opdate                                                           |                     |                           |
|                                                                            | PCS SDS                                                                     |                     |                           |
| Referring Provider Information                                             | PCS Significant Change                                                      |                     | -                         |
| Referring Provider same as<br>Requesting Provider<br>Select from Favorites | PCS Transfer<br>Retro ABA<br>Retro ADHC<br>Retro Audiology<br>Retro BH Inpt | ple.                | <u> </u>                  |
| Provider ID                                                                | Retro BH Outpt<br>Retro BH PHP/IOP                                          | ID Type 🗸 Name _    | Add to Favorites          |
| Service Provider Information                                               | Retro BH Rehab<br>Retro BH RTC                                              |                     |                           |
|                                                                            | Retro DME                                                                   |                     |                           |
| Service Provider same as<br>Requesting Provider                            |                                                                             | -                   |                           |
| Select from Favorites                                                      | No favorite providers availa                                                | ble.                | ~                         |
| *Provider ID                                                               | Q                                                                           | *ID Type 🛛 🗸 Name _ | Add to Favorites          |
| Location                                                                   |                                                                             | ~                   |                           |

- 3. Select the authorization type (Medical)
- 4. Choose an appropriate Process Type from the dropdown list (Outpt M/S)

| Create Authorization                              |                                  |                     | 3                         |
|---------------------------------------------------|----------------------------------|---------------------|---------------------------|
| * Indicates a required field.                     | ● Medical                        | Dental              |                           |
| *Process Type                                     | Home Health 🗸                    |                     | Expand All   Collapse All |
| Requesting Provider Information                   |                                  |                     | _                         |
| 5 Provider ID                                     |                                  | ID Type NPI         | Name                      |
| Recipient Information                             |                                  |                     | -                         |
| *Recipient ID                                     | 43827875678                      |                     |                           |
| Last Name                                         | ABIEGUT                          | First Name ABYNNRYP |                           |
| Birth Date                                        | 04/10/1928                       |                     |                           |
| Referring Provider Information                    |                                  |                     | -                         |
| Referring Provider same as<br>Requesting Provider |                                  |                     |                           |
| Select from Favorites                             | No favorite providers available. |                     | ~                         |
| Provider ID                                       | 9                                | ID Type 🛛 🗸 Name    | Add to Favorites          |

5. The Requesting Provider Information is automatically populated with the Provider ID and Name of the provider that the signed-in user is associated with

| Create Authorization                                                       |                                      |                     | ?                         |
|----------------------------------------------------------------------------|--------------------------------------|---------------------|---------------------------|
| * Indicates a required field.                                              |                                      |                     |                           |
|                                                                            | Medical                              | 🔾 Dental            |                           |
| *Process Type                                                              | Home Health 🗸                        |                     | Expand All   Collapse All |
| <b>Requesting Provider Information</b>                                     |                                      |                     |                           |
| Provider ID                                                                |                                      | ID Type NPI         | Name                      |
| Recipient Information                                                      |                                      |                     | -                         |
| 6<br>*Recipient ID<br>Last Name<br>Birth Date                              | 43827875678<br>ABIEGUT<br>04/10/1928 | First Name ABYNNRYP |                           |
| Referring Provider Information                                             |                                      |                     | <b>—</b>                  |
| Referring Provider same as<br>Requesting Provider<br>Select from Favorites | No favorite providers availab        | le                  |                           |
| Provider ID                                                                |                                      | ID Type V Name      | Add to Favorites          |

6. Enter the Recipient ID. The Last Name, First Name and Birth Date will populate automatically

| Cre | ate Authorization                                                                         |                                      |                         |         | ?                         |
|-----|-------------------------------------------------------------------------------------------|--------------------------------------|-------------------------|---------|---------------------------|
| *   | Indicates a required field.                                                               |                                      |                         |         |                           |
|     |                                                                                           | Medical                              | Opental                 |         |                           |
|     | *Process Type                                                                             | Home Health 🗸                        |                         |         | Expand All   Collapse All |
| Req | uesting Provider Information                                                              |                                      |                         |         | -                         |
|     | Provider ID                                                                               |                                      | ID Type NPI             | Name    |                           |
| Rec | ipient Information                                                                        |                                      |                         |         | -                         |
|     | *Recipient ID<br>Last Name<br>Birth Date                                                  | 43827875678<br>ABIEGUT<br>04/10/1928 | First Name A            | BYNNRYP |                           |
| Ref | erring Provider Information                                                               |                                      |                         |         | _                         |
| 7   | Referring Provider same as<br>Requesting Provider<br>Select from Favorites<br>Provider ID | No favorite providers availa         | ble.<br>ID Type 🛛 🗸 Nan | ie Ad   | ✓<br>Id to Favorites □    |

 Enter Referring Provider Information using one of three ways

| Referring Provider Information                      |           |          | -                |
|-----------------------------------------------------|-----------|----------|------------------|
| A Referring Provider same as<br>Requesting Provider |           |          |                  |
| B Select from Favorites                             |           |          | ~                |
| C Provider ID                                       | 🔍 ID Туре | V Name _ | Add to Favorites |

- A. Check the Referring Provider Same as Requesting Provider box
- B. Choose an option from the Select from Favorites drop-down. This drop-down displays a list of providers that the user has indicated as favorites.
- C. Enter the Provider ID and ID Type. Both fields must be completed when using this option.
- D. Click the Add to Favorites checkbox. Use this after entering a provider ID to add it to the Select from Favorites drop-down.

| Referr | ring Provider Information<br>Referring Provider same as<br>Requesting Provider<br>Select from Favorites | No favorite providers available.                                                                                                    | 8. Enter Service Provider<br>Information                                                 |
|--------|----------------------------------------------------------------------------------------------------|----------------------------------------------------------------------------------------------------|------------------------------------------------------------------------------------------|
| Servic | Provider ID                                                                                             | 1831573690 ID Type NPI V Name Add to Favorites                                                                                                    | Note: When adding a                                                                      |
| 8      | Service Provider same as<br>Requesting Provider<br>Select from Favorites<br>*Provider ID<br>Location    | No favorite providers available.   Image: Normal state in the state in the state | Rendering Provider NPL<br>the NPI must match<br>either the Provider Type<br>12 or 34 NPI |

| Service Provider same as<br>Requesting Provider                                      | $\checkmark$                                                                    |          |              |  |  |
|--------------------------------------------------------------------------------------|---------------------------------------------------------------------------------|----------|--------------|--|--|
| Select from Favorites                                                                | No favorite providers available.                                                |          | $\sim$       |  |  |
| *Provider ID                                                                         | 1831573690 <b>*ID Type</b> NPI ∨ Name                                           | Add to I | avorites     |  |  |
| Location                                                                             | FEDERALLY QUALIFIED HEALTH CENTER                                               |          |              |  |  |
| Diagnosis Information                                                                |                                                                                 |          |              |  |  |
| Please note that the 1st diagnosis ent<br>Click the <b>Remove</b> link to remove the | ered is considered to be the principal (primary) Diagnosis Code.<br>entire row. |          | Action       |  |  |
| Diagnosis Type                                                                       | Didgitosis Code                                                                 |          | ACTION       |  |  |
|                                                                                      |                                                                                 |          |              |  |  |
| Click to collapse.                                                                   |                                                                                 |          |              |  |  |
| Click to collapse.  *Diagnosis Type ICD-10-CM ICD-9-CM                               | *Diagnosis Code @                                                               |          | <b>(10)</b>  |  |  |
| Click to collapse.  *Diagnosis Type ICD-10-CM ICD-9-CM                               | *Diagnosis Code e                                                               |          | <b>(10</b> ) |  |  |
| Click to collapse.  *Diagnosis Type ICD-10-CM ICD-9-CM                               | *Diagnosis Code e                                                               |          | <b>(10</b> ) |  |  |

- 9. Select a Diagnosis Type from the drop-down list
- 10. Enter the Diagnosis Code. Once the user begins typing, the field will automatically search for matching codes
- 11. Click the Add button

NOTE: Repeat steps 9-11 to enter up to nine codes. The first code entered will be considered the primary.
| Diagnosis Information –                                                     |                                                 |                                 |        |  |  |  |  |  |
|-----------------------------------------------------------------------------|-------------------------------------------------|---------------------------------|--------|--|--|--|--|--|
| Error<br>Diagnosis Code not found.<br>Please note that the 1st diagnosis en | tered is considered to be the principal (primar | y) Diagnosis Code.              |        |  |  |  |  |  |
| Click the <b>Remove</b> link to remove the                                  | entire row.                                     |                                 |        |  |  |  |  |  |
| Diagnosis Type                                                              |                                                 | Diagnosis Code                  | Action |  |  |  |  |  |
| <ul> <li>Click to collapse.</li> </ul>                                      |                                                 |                                 |        |  |  |  |  |  |
| *Diagnosis Type ICD-10-CM                                                   | N → *Diagnosis Code 0 123                       | 34<br>Diagnosis Code not found. | ×      |  |  |  |  |  |
| Add Cancel                                                                  |                                                 |                                 |        |  |  |  |  |  |

If you click the Add button with an invalid diagnosis code, an error will display. You must ensure the diagnosis code is correct, up-to-date with the selected Diagnosis Type, and does not include decimals.

| Diagnosis Information                                                                                                    |                                                  |               |  |  |  |  |
|----------------------------------------------------------------------------------------------------|--------------------------------------------------|---------------|--|--|--|--|
| Please note that the 1st diagnosis entered is considered to be the principal (primary) Diagnosis Code.<br>Click the <b>Remove</b> link to remove the entire row. |                                                  |               |  |  |  |  |
| Diagnosis Type                                                                                                    | Diagnosis Code                                   | Action        |  |  |  |  |
| ICD-10-CM                                                                                                    | T7500XA-Unspecified effects of lightning, initia | <u>Remove</u> |  |  |  |  |
| <ul> <li>Click to collapse.</li> </ul>                                                                                                    |                                                  |               |  |  |  |  |
| *Diagnosis Type ICD-10-CM V *Diagnosis Code 🛛                                                                                                    |                                                  |               |  |  |  |  |
|                                                                                                    | Add Cancel                                       |               |  |  |  |  |

Once a diagnosis code has been entered accurately, and the Add button has been clicked, the diagnosis code will display under the Diagnosis Information section. If a code needs to be removed from the PA request, click Remove located in the Action column.

| Diagnosis Inform                                                                             | nation                                                                                                 |                                  |                                    |                   |                      |                           |                     | -                            |  |
|----------------------------------------------------------------------------------------------|----------------------------------------------------------------------------------------------------|----------------------------------|------------------------------------|-------------------|----------------------|---------------------------|---------------------|------------------------------|--|
| Please note that the<br>Click the <b>Remove</b> I                                            | e 1st diagnosis en<br>link to remove the                                                               | tered is consid<br>e entire row. | lered to be the principal (prima   | ary) Diagnosis Co | ode.                 |                           |                     |                              |  |
| Diagnosi                                                                                     | Diagnosis Type Diagnosis Code Action                                                                   |                                  |                                    |                   |                      |                           |                     |                              |  |
| ICD-10-                                                                                      | -CM                                                                                                    | T7500XA-Un                       | specified effects of lightning, in | itial encounter   |                      |                           |                     | Remove                       |  |
| Click to collapse.                                                                           |                                                                                                    |                                  |                                    |                   |                      |                           |                     |                              |  |
| *Diagnosis 1                                                                                 | Type ICD-10-C                                                                                          | M 🗸                              | *Diagnosis Code 🛛 🗌                |                   |                      |                           |                     |                              |  |
|                                                                                              |                                                                                                    |                                  | Add                                | Cancel            |                      |                           |                     |                              |  |
| Service Details                                                                              |                                                                                                    | -                                |                                    |                   |                      |                           |                     | -                            |  |
| +' to view or                                                                                | update the details                                                                                     | s of a row. Clic                 | k '-' to collapse the row. Click   | Copy to copy or   | Remove to remove the | entire row.               |                     |                              |  |
|                                                                                              | Z Line #         From Date         To Date         Code         Modifiers         Units         Action |                                  |                                    |                   |                      |                           |                     |                              |  |
|                                                                                              | From Date                                                                                              | To Date                          |                                    | Code              |                      | Modifiers                 | Units               | Action                       |  |
| Click to collapse.                                                                           | From Date                                                                                              | To Date                          |                                    | Code              |                      | Modifiers                 | Units               | Action                       |  |
| Click to collapse.                                                                           | From Date<br>01/01/2018                                                                                | To Date                          | Pate o 01/01/2019                  | Code<br>Code Type | • CPT/HCPCS          | Modifiers *Code  A641     | Units<br>3-Adhesive | Action<br>bandage, first-aid |  |
| Click to collapse.                                                                           | From Date           .           01/01/2018                                                             | To Date                          | Pate 9 01/01/2019                  | Code<br>Code Type | CPT/HCPCS            | Modifiers *Code  A641     | Units<br>3-Adhesive | Action<br>bandage, first-aid |  |
| Click to collapse.                                                                           | From Date           01/01/2018                                                                         | To Date                          | Pate e 01/01/2019                  | Code Code Type    | CPT/HCPCS            | Modifiers *Code  A641     | Units<br>3-Adhesive | Action<br>bandage, first-aid |  |
| Click to collapse.  From Date  Modifiers                                                     | From Date           01/01/2018           1                                                             | To Date                          | Pate e 01/01/2019                  | Code Code Type    | CPT/HCPCS            | *Code e A641              | 3-Adhesive          | Action<br>bandage, first-aid |  |
| Click to collapse.  Click to collapse.  From Date  Modifiers   Kunits  Medical Justification | From Date . 01/01/2018 . 1 Bandage required                                                            | To Date                          | Pate e 01/01/2019                  | Code<br>Code Type | CPT/HCPCS            | Modifiers *Code 0 A641    | 3-Adhesive          | Action                       |  |
| Click to collapse.                                                                           | From Date                                                                                              | To Date                          | Pate e 01/01/2019                  | Code<br>Code Type | • CPT/HCPCS          | *Code  able A641          | 3-Adhesive          | Action                       |  |
| Click to collapse.  From Date  Modifiers   KUnits  Medical Justification                     | From Date . 01/01/2018 . 1 Bandage required                                                            | To Date                          | Pate e 01/01/2019                  | Code<br>Code Type | CPT/HCPCS            | Modifiers<br>*Code 0 A641 | 3-Adhesive          | Action                       |  |
| Click to collapse.  From Date  Modifiers   *Units  *Medical Justification                    | From Date O1/01/2018 I Bandage required I Service Can                                                  | To Date To D To D                | Pate  01/01/2019                   | Code<br>Code Type | • CPT/HCPCS          | *Code 0 A641              | 3-Adhesive          | Action                       |  |

12. Enter details regarding the service(s) provided into the Service Details section13. Click the Add Service button

| Se   | Service Details                                                                                                    |            |            |                                   |                             |   |                      |  |  |  |  |
|------|----------------------------------------------------------------------------------------------------|------------|------------|-----------------------------------|-----------------------------|---|----------------------|--|--|--|--|
| Clic | Click '+' to view or update the details of a row. Click '-' to collapse the row. Click Copy to copy or Remove to remove the entire row. |            |            |                                   |                             |   |                      |  |  |  |  |
|      | Line #                                                                                                    | From Date  | To Date    | Code                              | Code Modifiers Units Action |   |                      |  |  |  |  |
| ÷    | 1                                                                                                    | 01/01/2018 | 01/01/2019 | A6413-Adhesive bandage, first-aid |                             | 1 | Copy   <u>Remove</u> |  |  |  |  |
| Ε (  | Click to collapse                                                                                                    | 2.         |            |                                   |                             |   |                      |  |  |  |  |
| *    | From Date 🔒                                                                                                    |            | 🛒 To Da    | tee Code Type CPT/HCPCS           | *Code 🔒                     |   |                      |  |  |  |  |
|      | Modifiers 😣                                                                                                    |            |            |                                   |                             |   |                      |  |  |  |  |
|      |                                                                                                    |            |            |                                   |                             |   |                      |  |  |  |  |
|      | *Units                                                                                                    |            |            |                                   |                             |   |                      |  |  |  |  |
|      | *Medical                                                                                                    |            |            |                                   |                             |   | ~                    |  |  |  |  |

• After clicking the Add Service button, the service details will display in the list

NOTE: Manage additional details as needed. If a user wishes to copy a service detail, click Copy located in the Action column. To remove the detail, click Remove.

| Attachments                                                                                                    |                                                                                                    |                                                                                                    |                                                                        |
|----------------------------------------------------------------------------------------------------|----------------------------------------------------------------------------------------------------|----------------------------------------------------------------------------------------------------|------------------------------------------------------------------------|
| To include an attachment elect<br><u>Prior Authorization Forms</u><br>If you will not be sending an a<br>appropriate Transmission Method<br>Click the <b>Remove</b> link to rem | tronically with the prior authorization rec<br>attachment electronically, but you have ir<br>hod and Attachment Type. | quest, browse and select the attachment, select an Attachment Type<br>nformation about files that were sent using another method, such as | e and then click on the Add button.<br>s by fax or by mail, select the |
| Transmis                                                                                                    | sion Method                                                                                                    | File                                                                                                    | Action                                                                 |
| <ul> <li>Click to collapse.</li> </ul>                                                                                                    |                                                                                                    |                                                                                                    |                                                                        |
| *Transmission Method<br>*Upload File<br>*Attachment Type                                                                                                    | EL-Electronic Only  Choose File No file chosen                                                                        |                                                                                                    |                                                                        |
| Add                                                                                                    | Cancel                                                                                                    |                                                                                                    |                                                                        |
|                                                                                                    |                                                                                                    | Sut                                                                                                    | bmit Cancel                                                            |

• The Transmission Method will default to EL-Electronic Only as attachments must be sent via the Provider Web Portal

| Attachments                                                     |                                                                                                    |                     |                  |
|-----------------------------------------------------------------|----------------------------------------------------------------------------------------------------|---------------------|------------------|
| To include an attachment elec                                   | tronically with the prior authorization request, browse and select t                                       | the attachment, se  | elect an Attachn |
| Prior Authorization Forms                                       | 59-Benefit Letter<br>03-Report Justifying Treatment Beyond Utilization Guidlines ^<br>11-Chemical Analysis |                     |                  |
| If you will not be sending an a<br>appropriate Transmission Met | 04-Drug Administered<br>05-Treatment Diagnosis                                                             | : were sent using   | another method   |
| Click the Remove link to rem                                    | 06-Initial Assessment<br>07-Functional Goals                                                               |                     |                  |
| Transmission I                                                  | 08-Plan of Treatment<br>09-Progress Report                                                                 |                     | Att              |
| Click to collapse.                                              | 10-Continued Treatment<br>13-Certified Test Report                                                         |                     |                  |
| *Transmission Method                                            | 15-Justification for Admission<br>21-Recovery Plan                                                         |                     |                  |
| *Upload File                                                    | 48-Social Security Benefit Letter<br>55-Rental Agreement                                                   |                     |                  |
| 14 Attachment Type                                              | A3-Allergies/Sensitivities Document                                                                        |                     |                  |
| Add                                                             | A4-Autopsy Report<br>AM-Ambulance Certification<br>AS-Admission Summary<br>AT-Purchase Order Attachment    |                     |                  |
|                                                                 | B2-Prescription                                                                                            |                     |                  |
|                                                                 | B3-Physician Order<br>BR-Benchmark Testing Results                                                         |                     |                  |
|                                                                 | BS-Baseline                                                                                                |                     |                  |
|                                                                 | BT-Blanket Test Results                                                                                    |                     |                  |
|                                                                 | CB-Chiropractic Justification                                                                              |                     |                  |
| urrent Procedural Terminology                                   | D2-Physician Order                                                                                         | and data are cop    | yrighted by the  |
| merican Dental Association (AD                                  | DA-Dental Models                                                                                           | bility for data cor | ntained or not o |

14. Choose the type of attachment being submitted from the Attachment Type drop-down list

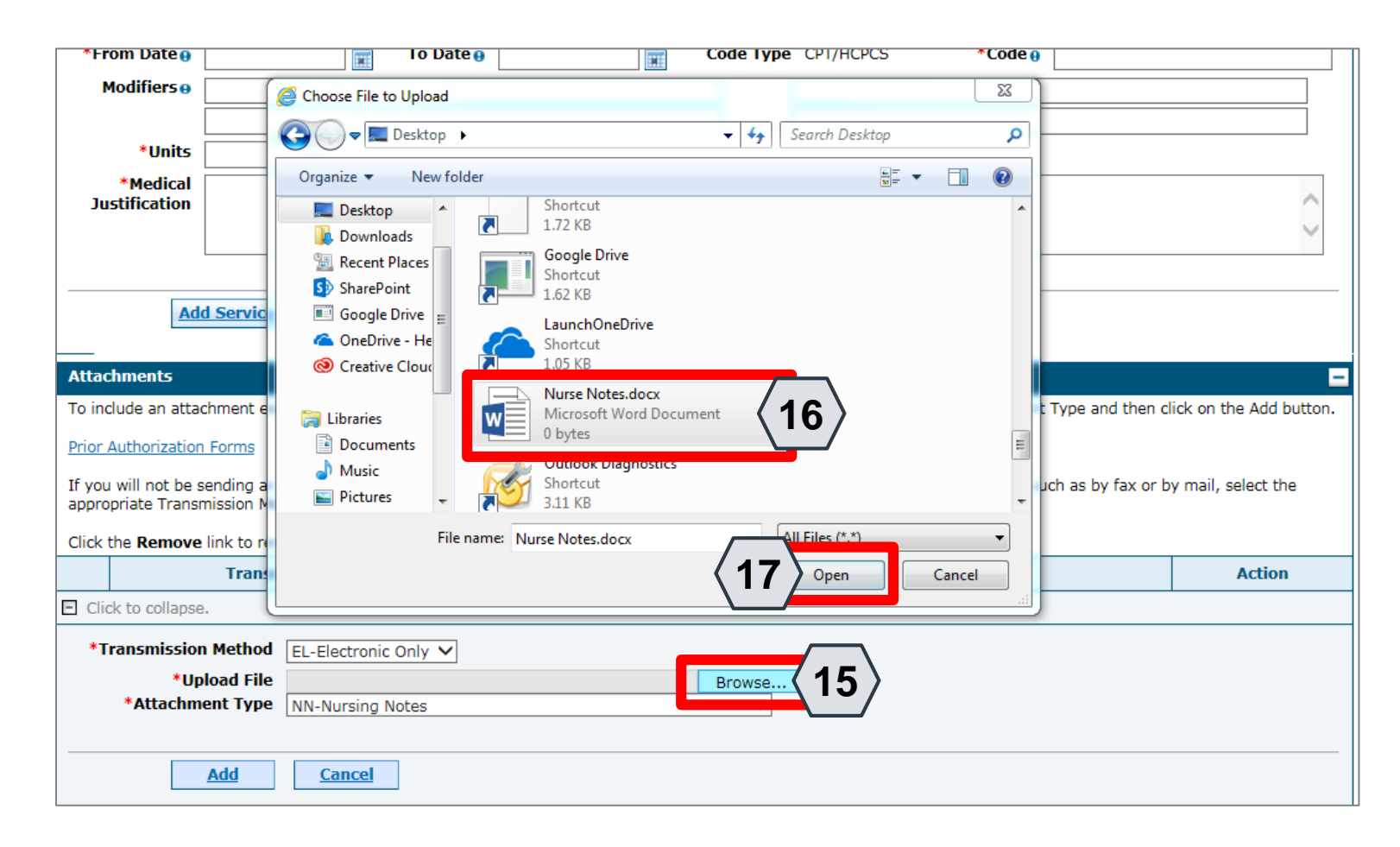

#### 15. Click the Browse button

16. Select the desired attachment

17. Click the Open button

 Allowable file types include: .doc, .docx, .gif, .jpeg, .pdf, .txt, .xls, .xlsx, .bmp, .tif, and .tiff.

| Attachments                                                                                                    |        |        |  |  |  |  |  |  |
|----------------------------------------------------------------------------------------------------|--------|--------|--|--|--|--|--|--|
| To include an attachment electronically with the prior authorization request, browse and select the attachment, select an Attachment Type and then click on the Add button.                                                   |        |        |  |  |  |  |  |  |
| Prior Authorization Forms                                                                                                    |        |        |  |  |  |  |  |  |
| If you will not be sending an attachment electronically, but you have information about files that were sent using another method, such as by fax or by mail, select the appropriate Transmission Method and Attachment Type. |        |        |  |  |  |  |  |  |
| Click the <b>Remove</b> link to remove the entire row.                                                                                                    |        |        |  |  |  |  |  |  |
| Transmission Method                                                                                                    | File   | Action |  |  |  |  |  |  |
| <ul> <li>Click to collapse.</li> </ul>                                                                                                    |        |        |  |  |  |  |  |  |
| Click to collapse.  *Transmission Le Leccone ony  *Upload File C:\Users\bargera\Desktop\Nurse Notes.docx Browse  *Att standard Cancel                                                                                         |        |        |  |  |  |  |  |  |
|                                                                                                    | Submit | Cancel |  |  |  |  |  |  |

#### 18. Click the Add button

| Attac           | Attachments                                                                                                    |                                                                                           |                    |  |  |  |  |  |  |
|-----------------|----------------------------------------------------------------------------------------------------|-------------------------------------------------------------------------------------------|--------------------|--|--|--|--|--|--|
| To in           | To include an attachment electronically with the prior authorization request, browse and select the attachment, select an Attachment Type and then click on the Add button. |                                                                                           |                    |  |  |  |  |  |  |
| Prior           | Authorization Forms                                                                                                    |                                                                                           |                    |  |  |  |  |  |  |
| If you<br>appro | will not be sending an attachment electronically, but y opriate Transmission Method and Attachment Type.                                                                    | rou have information about files that were sent using another method, such as by fax or b | y mail, select the |  |  |  |  |  |  |
| Click           | the <b>Remove</b> link to remove the entire row.                                                                                                    |                                                                                           |                    |  |  |  |  |  |  |
|                 | Transmission Method                                                                                                    | File                                                                                      | Action             |  |  |  |  |  |  |
| -               | EL-Electronic Only                                                                                                    | Nurse Notes.docx                                                                          | <u>Remove</u>      |  |  |  |  |  |  |
|                 |                                                                                                    |                                                                                           |                    |  |  |  |  |  |  |
| E Cli           | ck to collapse.                                                                                                    |                                                                                           |                    |  |  |  |  |  |  |
| *т              | ransmission Method EL-Electronic Only 🗸                                                                                                    |                                                                                           |                    |  |  |  |  |  |  |
|                 | *Upload File                                                                                                    | Browse                                                                                    |                    |  |  |  |  |  |  |
|                 | *Attachment Type                                                                                                    | ~                                                                                         |                    |  |  |  |  |  |  |
|                 | Add Cancel                                                                                                    |                                                                                           |                    |  |  |  |  |  |  |
|                 |                                                                                                    |                                                                                           |                    |  |  |  |  |  |  |
|                 |                                                                                                    | Submit                                                                                    | Cancel             |  |  |  |  |  |  |

- The added attachment displays in the list
- To remove the attachment, click Remove in the Action column
- Add additional attachments by repeating steps 14-18

NOTE: The total attachment file size limit before submitting a PA is 4 MB. When more attachments are needed beyond this capacity, the user will first submit the PA. Afterwards, go back into the PA using the View Authorization Response page, click the edit button to open the PA and then add more attachments.

| Just               | tification                                      |                                                                |                                                                                           | ~ >                    |
|--------------------|-------------------------------------------------|----------------------------------------------------------------|-------------------------------------------------------------------------------------------|------------------------|
|                    | Add Service                                     | Cancel Service                                                 |                                                                                           |                        |
| Attach             | ments                                           |                                                                |                                                                                           | =                      |
| To inclu           | ude an attachment ele                           | ctronically with the prior authori                             | zation request, browse and select the attachment, select an Attachment Type and then cli  | ick on the Add button. |
| Prior Au           | uthorization Forms                              |                                                                |                                                                                           |                        |
| If you v<br>approp | vill not be sending an<br>riate Transmission Me | attachment electronically, but ye<br>thod and Attachment Type. | ou have information about files that were sent using another method, such as by fax or by | / mail, select the     |
| Click th           | e <b>Remove</b> link to rem                     | nove the entire row.                                           |                                                                                           |                        |
|                    | Trans                                           | mission Method                                                 | File                                                                                      | Action                 |
| E                  | EL-Electronic Only                              |                                                                | Nurse Notes.docx                                                                          | <u>Remove</u>          |
|                    |                                                 |                                                                |                                                                                           |                        |
| E Click            | to collapse.                                    |                                                                |                                                                                           |                        |
| *Tra               | ansmission Method                               | EL-Electronic Only 🗸                                           |                                                                                           |                        |
|                    | *Upload File                                    |                                                                | Browse                                                                                    |                        |
|                    | *Attachment Type                                |                                                                | ~                                                                                         |                        |
|                    | Add                                             | Cancel                                                         |                                                                                           |                        |
|                    |                                                 |                                                                |                                                                                           | ancel                  |

#### 19. Click the Submit button

|   | Confirm Authorization |                 |                    |           |         |               |                |           |        |              |               |              |              |                                    |                  |     |
|---|-----------------------|-----------------|--------------------|-----------|---------|---------------|----------------|-----------|--------|--------------|---------------|--------------|--------------|------------------------------------|------------------|-----|
| 1 |                       |                 |                    |           |         |               |                |           |        |              |               |              |              | Expan                              | d All   Collapse | e A |
| ) | )qı                   | uesting Provi   | der Information    |           |         |               |                |           |        |              |               |              |              |                                    |                  | E   |
| ſ |                       |                 | Provider ID        | 18315     | 73690   |               |                | ID Type   | NPI    |              |               | Name         | HOSF<br>NEVA | PITALIST SERVICES O<br>DA-MANDAVIA | F                |     |
| 1 | Reci                  | pient Inform    | ation and Proces   | ss Type   |         |               |                |           |        |              |               |              |              |                                    |                  | E   |
|   |                       |                 | Recipient ID       | 43827     | 87567   | 8             |                |           |        |              |               |              |              |                                    |                  |     |
|   |                       |                 | Recipient          | ABYNN     | IRYP A  | BIEGUT        |                |           |        | Gender       | Female        |              |              |                                    |                  |     |
|   |                       |                 | Birth Date         | 04/10/    | 1928    |               |                |           |        |              |               |              |              |                                    |                  |     |
|   |                       |                 | Process Type       | e Home    | Health  |               |                |           |        |              |               |              |              |                                    |                  |     |
|   | Refe                  | rring Provide   | er Information     |           |         |               |                |           |        |              |               |              |              |                                    |                  | E   |
|   |                       |                 | Provider ID        | 18315     | 73690   |               |                | ID Type   | NPI    |              |               | Name         | HOSF<br>NEVA | PITALIST SERVICES O<br>DA-MANDAVIA | F                |     |
| : | Serv                  | ice Provider    | Information        |           |         |               |                |           |        |              |               |              |              |                                    |                  | E   |
|   |                       |                 | Provider ID        | 18315     | 73690   |               |                | ID Type   | NPI    |              |               | Name         | HOSF<br>NEVA | PITALIST SERVICES O<br>DA-MANDAVIA | F                |     |
|   |                       |                 |                    |           |         |               |                |           |        |              |               |              |              | Expan                              | d All   Collapse | e / |
|   | Diag                  | nosis Inform    | ation              |           |         |               |                |           |        |              |               |              |              |                                    |                  |     |
|   | Ple                   | ase note that t | he 1st diagnosis e | entered i | s consi | dered to be t | he principal ( | (primary) | Diagno | sis Code.    |               |              |              |                                    |                  |     |
|   |                       | Dia             | jnosis Type        |           |         |               |                |           |        | Diag         | nosis Code    |              |              |                                    |                  |     |
|   |                       | I               | CD-10-CM           |           |         |               |                | T7500XA   | \-Unsp | ecified effe | cts of lightn | ing, initial | encou        | inter                              |                  |     |
| L | _                     |                 |                    |           |         |               |                |           |        |              |               |              |              |                                    |                  |     |
| F | Serv                  | line #          | From Date          | To Da     | to      |               |                |           | Code   |              |               |              |              | Modifiers                          | Unite            |     |
|   | 1                     | 1               | 01/01/2019         | 01/01/2   | 010     |               | 16412_Adbor    | ivo banda | coue   | t. pid       |               |              |              | Modifiers                          | 1                | _   |
|   |                       | -               | 01/01/2010         | 01/01/2   | 019     | CFI/IICFC5/   | R0413-Adries   | ive banda | ge, ma |              |               |              |              |                                    | 1                | _   |
| ľ | Atta                  | chments         |                    |           |         |               |                |           |        |              |               |              |              |                                    |                  |     |
|   |                       |                 | Transmission N     | Method    |         |               |                |           | File   | 9            |               |              |              | Attachment Ty                      | pe               | _   |
| E | L-Ele                 | ectronic Only   | _                  |           |         |               | Nurse Not      | es.docx   |        |              |               | NN-Nu        | irsing I     | Notes                              |                  |     |
|   |                       | Bac             | :k                 |           |         |               |                |           |        |              |               | <b>ک</b> ک   | 1 >          | Confirm Can                        | cel              |     |

20. Review the information on the PA request

21. Click the Confirm button to submit the PA for processing. Click the Confirm button only once. If a user clicks Confirm multiple times, multiple PAs will be submitted and denied due to multiple submissions.

NOTE: If updates are needed prior to clicking the Confirm button, click the Back button to return to the "Create Authorization" page

Nevada Medicaid – Therapy Provider Training

| My Home                 | Eligibility                                                                                            | Claims                      | Care Management                                      | File Exchange       | Resources |  |  |  |  |  |
|-------------------------|----------------------------------------------------------------------------------------------------|-----------------------------|------------------------------------------------------|---------------------|-----------|--|--|--|--|--|
| Create Autho            | reate Authorization   View Authorization Status   Maintain Favorite Providers   Authorization Criteria |                             |                                                      |                     |           |  |  |  |  |  |
| Care Mana               | Care Management > Authorization Receipt                                                                |                             |                                                      |                     |           |  |  |  |  |  |
| Authoriz                | zation Receip                                                                                          | t                           |                                                      |                     | ?         |  |  |  |  |  |
| Your Aut                | horization Trac                                                                                        | king Numbe                  | 45180650011 was succ                                 | essfully submitted. |           |  |  |  |  |  |
| Click Prin<br>Click Cop | nt Preview to<br>by to copy men                                                                        | view author<br>nber data or | rization details and receip<br>r authorization data. | t.                  |           |  |  |  |  |  |
| Click Nev<br>General    | w to create a n<br>Authorization R                                                                     | ew authoriz                 | ation for a different mem                            | ber.                |           |  |  |  |  |  |
|                         |                                                                                                    |                             |                                                      |                     |           |  |  |  |  |  |
|                         | Print Pre                                                                                              | view                        | Copy New                                             |                     |           |  |  |  |  |  |

• After the Confirm button has clicked, an "Authorization Tracking Number" will be created. This message signifies that the PA request has been successfully submitted.

| My Home                              | Eligibility                                                                                            | Claims                                     | Care Management                                                                   | File Exchange       | Resources |  |  |  |  |  |
|--------------------------------------|----------------------------------------------------------------------------------------------------|--------------------------------------------|-----------------------------------------------------------------------------------|---------------------|-----------|--|--|--|--|--|
| Create Author                        | reate Authorization   View Authorization Status   Maintain Favorite Providers   Authorization Criteria |                                            |                                                                                   |                     |           |  |  |  |  |  |
| Care Manad                           | Care Management > Authorization Receipt                                                                |                                            |                                                                                   |                     |           |  |  |  |  |  |
|                                      |                                                                                                    |                                            |                                                                                   |                     |           |  |  |  |  |  |
| Authoriz                             | ation Receip                                                                                           | t                                          |                                                                                   |                     | ?         |  |  |  |  |  |
| Your Aut                             | norization Trac                                                                                        | king Numbe                                 | er 45180650011 was succ                                                           | essfully submitted. |           |  |  |  |  |  |
| Click Prin<br>Click Cop<br>Click New | nt Preview to<br>by to copy men<br>w to create a n                                                     | view author<br>nber data or<br>ew authoriz | rization details and receip<br>r authorization data.<br>ation for a different mem | t.<br>Iber.         |           |  |  |  |  |  |
| General A                            | General Authorizations C                                                                               |                                            |                                                                                   |                     |           |  |  |  |  |  |
|                                      | Print Pre                                                                                              | view                                       | Copy New                                                                          |                     |           |  |  |  |  |  |

- A. Print Preview: Allows a user to view the PA details and receipt for printing
- B. Copy: Allows a user to copy member or authorization data for another authorization
- C. New: Allows a user to begin a new PA request for a different member

# **Viewing Status**

#### **Viewing the Status of PAs**

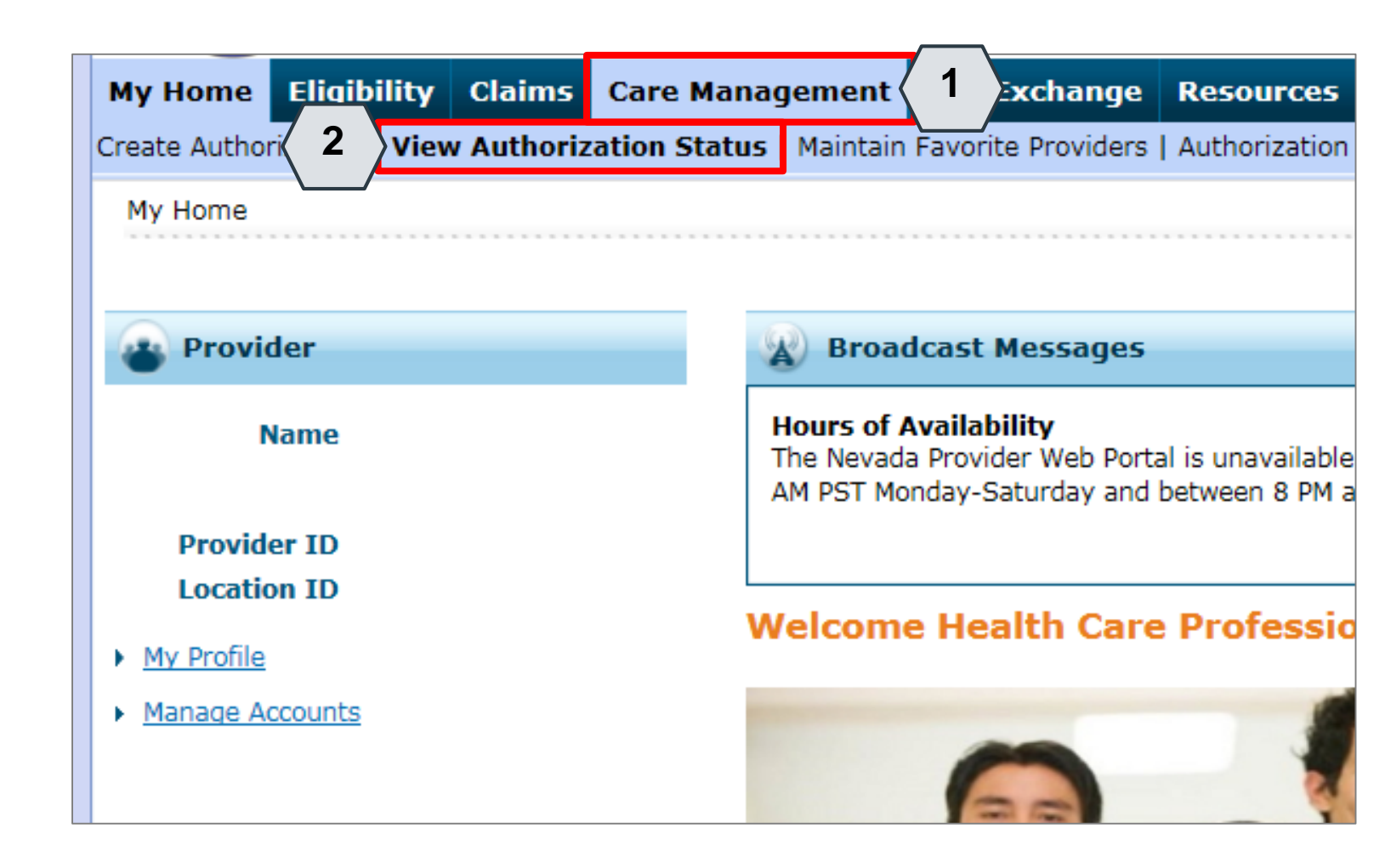

- 1. Hover over the Care Management tab
- 2. Click View Authorization Status

| M         | ly Home                                   | Eligibility                                           | Claims                                      | Care Manag                                 | gement                  | File Excha                        | inge              | Resou               | rces                           |                                             |  |
|-----------|-------------------------------------------|-------------------------------------------------------|---------------------------------------------|--------------------------------------------|-------------------------|-----------------------------------|-------------------|---------------------|--------------------------------|---------------------------------------------|--|
| Cr        | eate Autho                                | rization   <b>View</b>                                | v Authoriz                                  | ation Status                               | Maintain                | Favorite Prov                     | /iders            | Authoriz            | zation Criteria                | l i                                         |  |
|           | <u>Care Mana</u>                          | <u>qement</u> > Viev                                  | v Authoriza                                 | tion Status                                |                         |                                   |                   |                     |                                |                                             |  |
|           | View Authorization Status                 |                                                       |                                             |                                            |                         |                                   |                   |                     |                                |                                             |  |
|           | Prospective Authorizations Search Options |                                                       |                                             |                                            |                         |                                   |                   |                     |                                |                                             |  |
|           | Prospec<br>beginnir<br>search f           | tive authorizat<br>ng Services Da<br>or a different a | ions identif<br>te of today<br>authorizatio | fying you as the<br>or greater. Cli<br>on. | e Request<br>ick the Au | ing or Servici<br>thorization Tra | ng Prov<br>acking | vider are<br>Number | listed below.<br>to view the a | These results includ<br>uthorization respon |  |
|           | Prosp                                     | ective Autho                                          | rizations                                   |                                            |                         |                                   |                   |                     |                                |                                             |  |
|           | Autho                                     | rization Track<br><u>Number</u>                       | ting<br>Ser                                 | vice Date 🔺                                | <u>Recipi</u>           | ent Name                          | <u>Recip</u>      | ient ID             | Process<br>Type                | Requesting I                                |  |
|           | 4                                         | 5181270003                                            | 01                                          | l/01/2018 -<br>1/01/2019                   | ABIEGUT                 | , ABYNNRYP                        | 43827             | 875678              | Home<br>Health                 | HOSPITALIST SERI<br>NEVADA-MANDAVI          |  |
|           | 4                                         | 3180110001                                            | 01<br>0                                     | l/11/2018 -<br>1/11/2019                   | QROTB,                  | FENKTPVI                          | 54409             | 179444              | Outpt M/S                      | HOSPITALIST SERV                            |  |
| $\langle$ | 3                                         | 1180120002                                            | 01<br>0                                     | l/12/2018 -<br>1/12/2019                   | KWLVDT<br>AOWPEW        | YRXW,<br>/ H                      | 80335             | 695037              | Outpt M/S                      | HOSPITALIST SERV                            |  |
| · \       |                                           |                                                       |                                             |                                            |                         |                                   |                   |                     |                                |                                             |  |

3. Click the ATN hyperlink of the PA to be viewed

|                                                | View Authoriz                                                                                       | ation Respor  | ise for AOV |                    | DTYRXW |                        | Ba                  | ick to View Aut    | horization Statu | <u>us</u> ? |
|------------------------------------------------|----------------------------------------------------------------------------------------------------|---------------|-------------|--------------------|--------|------------------------|---------------------|--------------------|------------------|-------------|
|                                                | Autho                                                                                               | rization Trac | king # 41   | 180120002          |        | Process Type Outpt M/S |                     |                    |                  |             |
|                                                |                                                                                                    |               |             |                    |        |                        |                     | Exp                | and All   Collar | ise All     |
|                                                | Requesting Pr                                                                                       | ovider Inforr | nation      |                    |        |                        |                     |                    |                  | +           |
|                                                | Recipient Info                                                                                      | rmation       |             |                    |        |                        |                     |                    |                  | +           |
|                                                | Referring Prov                                                                                      | vider Informa | ntion       |                    |        |                        |                     |                    | <b>〈 4</b> /     | +           |
|                                                | Diagnosis Information                                                                               |               |             |                    |        |                        |                     |                    |                  | +           |
| Service Provider / Service Details Information |                                                                                                    |               |             |                    |        |                        |                     |                    | -                |             |
| $\langle$                                      | 5                                                                                                   | Provid        | er ID       |                    |        | ID Type NPI Name       |                     |                    |                  |             |
|                                                | From Date                                                                                           | To Date       | Units       | Remaining<br>Units | Amount | Code                   | Medical<br>Citation | Decision /<br>Date | Reason           |             |
|                                                | 01/12/2018 01/12/2019 10 10 _ CPT/HCPCS 0003F-INACTIVE TOBACCO USE, _ Certified In Total 01/12/2018 |               |             |                    |        |                        |                     |                    |                  |             |
| _                                              |                                                                                                    | Edit Vie      | ew Provide  | er Request         |        |                        |                     | Print P            | review           |             |

- Click the plus symbol to the right of a section to display its information
- 5. Review the information as needed

| View Authoriz                                                                                                   | ation Respon  | se for AO | WPEW KWLVI         | TYRXW  |                        | Bi                  | ack to View Autl   | horization Statu | <u>ıs</u> ? |
|----------------------------------------------------------------------------------------------------|---------------|-----------|--------------------|--------|------------------------|---------------------|--------------------|------------------|-------------|
| Autho                                                                                                    | rization Trac | king # 41 | 180120002          |        | Process Type Outpt M/S |                     |                    |                  |             |
|                                                                                                    |               |           |                    |        |                        |                     | Exp                | and All   Collap | se All      |
| Requesting Pr                                                                                                   | ovider Inforn | nation    |                    |        |                        |                     |                    |                  | +           |
| <b>Recipient Info</b>                                                                                           | rmation       |           |                    |        |                        |                     |                    |                  | +           |
| Referring Prov                                                                                                  | vider Informa | ition     |                    |        |                        |                     |                    |                  | +           |
| Diagnosis Information                                                                                           |               |           |                    |        |                        |                     |                    |                  |             |
| Service Provider / Service Details Information                                                                  |               |           |                    |        |                        |                     |                    |                  |             |
|                                                                                                    | Provide       | er ID     |                    |        | ID Type NPI Name       |                     |                    |                  |             |
| From Date                                                                                                    | To Date       | Units     | Remaining<br>Units | Amount | Code                   | Medical<br>Citation | Decision /<br>Date | Reason           |             |
| 01/12/2018 01/12/2019 10 10 _ CPT/HCPCS 0003F-INACTIVE TOBACCO USE, NON-SMOKING Certified In Total 01/12/2018 - |               |           |                    |        |                        |                     |                    |                  |             |
|                                                                                                    | Edit Vie      | ew Provid | er Request         |        |                        |                     | Print Pr           | review           |             |

 Review the details listed in the Decision / Date and Reason columns

| S | ervice Provid | er / Service                | Details Inf | ormation           |                                                      |                  |                                     |                    |        | - |
|---|---------------|-----------------------------|-------------|--------------------|------------------------------------------------------|------------------|-------------------------------------|--------------------|--------|---|
|   |               | Provid                      | er ID       |                    |                                                      | ID Type NPI Name |                                     |                    |        |   |
|   | From Date     | To Date                     | Units       | Remaining<br>Units | Amount                                               | Code             | Medical<br>Citation                 | Decision /<br>Date | Reason |   |
|   | 01/12/2018    | 01/12/2018 01/12/2019 10 10 |             | _                  | CPT/HCPCS 0003F-INACTIVE TOBACCO USE,<br>NON-SMOKING | _                | Certified In<br>Total<br>01/12/2018 | -                  |        |   |

- In the Decision / Date column, you may see one of the following decisions:
  - Certified in Total: The PA request is approved for exactly as requested.
  - Certified Partial: The PA request has been approved, but not as requested.
  - Not Certified: The PA request is not approved.
  - Pended: The PA request is pending approval.
  - Cancel: The PA request has been canceled.

|            | Provide    | r ID  |                    | ID          | ID Type NPI Name                        |                     |                                 |                                                                                                    |
|------------|------------|-------|--------------------|-------------|-----------------------------------------|---------------------|---------------------------------|----------------------------------------------------------------------------------------------------|
| From Date  | To Date    | Units | Remaining<br>Units | Amount      | Code                                    | Medical<br>Citation | Decision /<br>Date              | Reason                                                                                               |
| 08/29/2017 | 08/29/2017 | 1     | 1                  | \$125.00    | CPT/HCPCS 80061-Lipid panel             |                     | Certified Partial<br>06/11/2018 | Product/service/procedury<br>delivery pattern (e.g.,<br>units, days, visits, weeks<br>hours, months) |
| 08/30/2017 | 08/30/2017 | 1     | 0                  | <del></del> | CPT/HCPCS 36415-Routine<br>venipuncture |                     | Not Certified<br>06/11/2018     | Non-covered Service                                                                                  |

• When the Decision / Date column is not "Certified in Total," information will be provided in the Reason column. For example, if a PA is not certified (A), the reason why it was not certified displays (B).

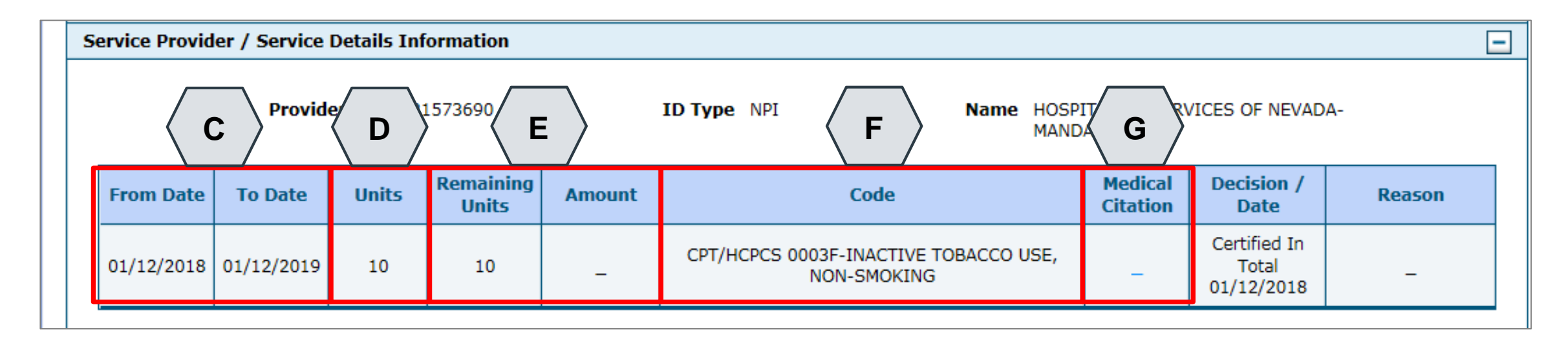

- C. From Date and To Date: Display the start and end dates for the PA
- D. Units: Displays the number of units originally on the PA
- E. Remaining Units or Amount: Display the units or amount left on the PA as claims are processed
- F. Code: Displays the CPT/HCPCS code on the PA
- G. Medical Citation: Indicates when additional information is needed for authorizations (including denied)

| From Date                                                                                       | To Date                                                                                                    | Units | Remaining<br>Units | Amount | Code                                    | Medical<br>Citation | Decision /<br>Date                  | Reason |  |  |  |
|-------------------------------------------------------------------------------------------------|----------------------------------------------------------------------------------------------------|-------|--------------------|--------|-----------------------------------------|---------------------|-------------------------------------|--------|--|--|--|
| 02/17/2013                                                                                      | 02/17/2013                                                                                                    | 3     | o                  | -      | Revenue 0121-R&B-2 BED-MED-<br>SURG-GYN | <u>Hide</u>         | Not Certified<br>02/21/2013         | _      |  |  |  |
| Medical Cita<br>7002 - Inform<br>Notes To Pr<br>Inpatient adr<br>Intensity of s<br>in the docum | Medical Citation<br>7002 - Information provided does not support medical necessity as defined by Nevada Medicaid.<br>Notes To Provider<br>Inpatient admission criteria not met. Intensity of service was not supported in the documentation submitted. Inpatient admission criteria not met.<br>Intensity of service was not supported in the documentation submitted. Inpatient admission criteria not supported<br>in the documentation submitted. |       |                    |        |                                         |                     |                                     |        |  |  |  |
| 02/20/2031                                                                                      | 02/20/2031                                                                                                    | 2     | o                  | -      | Revenue 0121-R&B-2 BED-MED-<br>SURG-GYN | View                | Not Certified<br>02/22/2013         | -      |  |  |  |
| 02/17/2013                                                                                      | 02/20/2013                                                                                                    | 3     | 3                  | -      | Revenue 0121-R&B-2 BED-MED-<br>SURG-GYN | -                   | Certified In<br>Total<br>02/24/2013 | _      |  |  |  |

Edit View Provider Request

Print Preview

The Medical Citation field indicates if additional information is needed for all authorizations (including denied). Click "View" to see the details and clinical notes provided by Nevada Medicaid or click "Hide" to collapse the information panel.

|                                |                       |                  |                    |        |                                                |                     | Print Pr                            | eview             |                 |  |
|--------------------------------|-----------------------|------------------|--------------------|--------|------------------------------------------------|---------------------|-------------------------------------|-------------------|-----------------|--|
| View Authoriz                  | ation Respon          | se for AOV       | NPEW KWLVI         | DTYRXW |                                                | Ē                   | ack to View A                       | <u>.horizatio</u> | n <u>Status</u> |  |
| Autho                          | rization Trac         | <b>king #</b> 41 | 180120002          |        | Process Type                                   | Outpt M/S           |                                     |                   |                 |  |
| Requesting Pro                 | ovider Inforn         | nation           |                    |        |                                                |                     | <u>E</u>                            | pand All          | Collapse A      |  |
| Recipient Info                 | Recipient Information |                  |                    |        |                                                |                     |                                     |                   |                 |  |
| Referring Provider Information |                       |                  |                    |        |                                                |                     |                                     |                   |                 |  |
| Diagnosis Information          |                       |                  |                    |        |                                                |                     |                                     |                   |                 |  |
| Service Provid                 | er / Service          | Details Inf      | ormation           |        |                                                |                     |                                     |                   | E               |  |
|                                | Provide               | er ID 1831       | 1573690            |        | ID Type NPI Nar                                | MANDAVIA            | RVICES OF NEVA                      | )A-               |                 |  |
| From Date                      | To Date               | Units            | Remaining<br>Units | Amount | Code                                           | Medical<br>Citation | Decision /<br>Date                  | Rea               | son             |  |
| 01/12/2018                     | 01/12/2019            | 10               | 10                 | -      | CPT/HCPCS 0003F-INACTIVE TOBACC<br>NON-SMOKING | :0 USE,             | Certified In<br>Total<br>01/12/2018 | -                 | -               |  |
|                                | H                     |                  |                    |        |                                                |                     |                                     |                   |                 |  |
|                                | Edit Vie              | ew Provide       | er Request         |        |                                                |                     | Print                               | Preview           |                 |  |

- H. Edit: Edit the PA
- I. View Provider Request: Expand all sections to view the information
- J. Print Preview: Display a printable version of the PA with options to print

# **Searching for PAs**

Nevada Medicaid – Therapy Provider Training

#### **Searching for PAs**

| _                                                                                                    |                                           |                                                                  |                     |  |  |  |  |  |  |
|----------------------------------------------------------------------------------------------------|-------------------------------------------|------------------------------------------------------------------|---------------------|--|--|--|--|--|--|
| Authorization Tracking Number                                                                                                    | 42190110001                               |                                                                  |                     |  |  |  |  |  |  |
| Select a Day Range or specif                                                                                                    |                                           |                                                                  |                     |  |  |  |  |  |  |
| Dav Range                                                                                                    |                                           | Service Date                                                     |                     |  |  |  |  |  |  |
|                                                                                                    |                                           |                                                                  |                     |  |  |  |  |  |  |
| status Information                                                                                                    |                                           |                                                                  |                     |  |  |  |  |  |  |
|                                                                                                    |                                           |                                                                  |                     |  |  |  |  |  |  |
| select status to return authorization se                                                                                                    | vice lines with the chosen status.        |                                                                  |                     |  |  |  |  |  |  |
| Status                                                                                                    | Status V                                  |                                                                  |                     |  |  |  |  |  |  |
|                                                                                                    |                                           |                                                                  |                     |  |  |  |  |  |  |
|                                                                                                    |                                           |                                                                  |                     |  |  |  |  |  |  |
| ecipient Information                                                                                                    |                                           |                                                                  |                     |  |  |  |  |  |  |
| Recipient Information                                                                                                    | You can either enter the Recipient ID; or | the Last Name, First Na                                          | me, and Birth Date. |  |  |  |  |  |  |
| Recipient Information<br>Recipient information is not mandatory<br>Recipient ID                                                                             | You can either enter the Recipient ID; or | the Last Name, First Na                                          | me, and Birth Date. |  |  |  |  |  |  |
| Recipient Information<br>Recipient information is not mandatory<br>Recipient ID                                                                             | You can either enter the Recipient ID; or | the Last Name, First Na<br>Birth Date ()                         | me, and Birth Date. |  |  |  |  |  |  |
| Recipient Information<br>Recipient information is not mandatory<br>Recipient ID<br>Last Name                                                                | You can either enter the Recipient ID; or | the Last Name, First Na<br>Birth Date <del>0</del><br>First Name | me, and Birth Date. |  |  |  |  |  |  |
| Recipient Information<br>Recipient information is not mandatory<br>Recipient ID<br>Last Name<br>Provider Information                                        | You can either enter the Recipient ID; or | the Last Name, First Na<br>Birth Date 🛛<br>First Name            | me, and Birth Date. |  |  |  |  |  |  |
| Recipient Information<br>Recipient information is not mandatory<br>Recipient ID<br>Last Name<br>Provider Information                                        | You can either enter the Recipient ID; or | the Last Name, First Na<br>Birth Date ()<br>First Name           | me, and Birth Date. |  |  |  |  |  |  |
| Recipient Information<br>Recipient information is not mandatory<br>Recipient ID<br>Last Name<br>Provider Information<br>Provider ID                         | You can either enter the Recipient ID; or | the Last Name, First Na<br>Birth Date 9<br>First Name<br>ID Type | me, and Birth Date. |  |  |  |  |  |  |
| Recipient Information<br>Recipient information is not mandatory<br>Recipient ID<br>Last Name<br>Provider Information<br>Provider ID<br>This Provider is the | You can either enter the Recipient ID; or | the Last Name, First Na<br>Birth Date e<br>First Name<br>ID Type | me, and Birth Date. |  |  |  |  |  |  |

- 1. Click the Search Options tab
- 2. Enter search criteria into the search fields

| Authorization Information                    |  |
|----------------------------------------------|--|
| A Authorization Tracking Number              |  |
| B Day Range Last 30 days V OR C Service Date |  |

- A. Authorization Tracking Number: Enter the ATN to locate a specific PA
- B. Day Range: Select an option from this list to view PA results within the selected time period
- C. Service Date: Enter the date of service to display PA with that service date

NOTE: Without an ATN, a **Day Range** or a **Service Date** must be entered. If the PA start date is more than 60 days ago, a **Service Date** must be entered.

| Status Information                        |                         |                                                                |
|-------------------------------------------|-------------------------|----------------------------------------------------------------|
| Select status to return authorization ser | vice lines with the ch  | osen status.                                                   |
|                                           | Certified In Total      |                                                                |
| Recipient Information                     | Certified Partial       |                                                                |
| Recipient information is not mandatory.   | Not Certified<br>Pended | he Recipient ID; or the Last Name, First Name, and Birth Date. |

• D. Status: Select a status from this list to narrow search results to include only the selected status

| Recipient Information                                                                                                  |
|----------------------------------------------------------------------------------------------------|
| Member information is not mandatory. You can either enter the Member ID; or the Last Name, First Name, and Birth Date. |
|                                                                                                    |

- E. Recipient ID: Enter the unique Medicaid ID of the recipient
- F. Birth Date: Enter the date of birth for the recipient
- G. Last Name and First Name: Enter the recipient's first and last name

NOTE: Enter only the **Recipient ID** number **or** the recipient's last name, first name and date of birth

| Provider Information   |                                                                                     |   |
|------------------------|-------------------------------------------------------------------------------------|---|
| H Provider ID          | 9                                                                                   |   |
| J This Provider is the | Servicing Provider on the Authorization     Sefervice Provider on the Authorization |   |
|                        | Referring Provider on the Authorization                                             | J |

- H. **Provider ID:** Enter the provider's unique National Provider Identifier (NPI)
- I. **ID Type:** Select the provider's ID type from the drop-down list
- J. This Provider is the: Select whether the provider is the servicing or referring provider on the PA request

| Recipient Information                                                                                                 |                                                                                                    |                             |               |                     |  |  |
|----------------------------------------------------------------------------------------------------|----------------------------------------------------------------------------------------------------|-----------------------------|---------------|---------------------|--|--|
| Recipient information is not mandatory. You can either enter the Recipient ID; or the Last Name, First Name, and Birt |                                                                                                    |                             |               |                     |  |  |
| Recipient ID                                                                                                    |                                                                                                    |                             | B             | Sirth Date 9        |  |  |
| Last Name                                                                                                    |                                                                                                    |                             |               | First Name          |  |  |
| Provider Information                                                                                                  |                                                                                                    |                             |               |                     |  |  |
| Provider ID                                                                                                    |                                                                                                    |                             | 0             | ID Type             |  |  |
| This Provider is the                                                                                                  | Servicing Property Servicing Property Services (Services Services Servic | vider on the Author         | rization      |                     |  |  |
|                                                                                                    | O Requesting (                                                                                                    | rovider on the Auth         | orization     |                     |  |  |
|                                                                                                    |                                                                                                    |                             |               |                     |  |  |
| <b>3</b> Search Reset                                                                                                 |                                                                                                    |                             |               |                     |  |  |
| Search Results                                                                                                    |                                                                                                    |                             |               |                     |  |  |
| Authorization Tracking<br>Number Service Da                                                                           | te 🕶 Recip                                                                                                    | ient<br>ne <u>Recipient</u> | ID Process    | Requesting Prov     |  |  |
| 43180110001 4 /01/11/201                                                                                              | 8 - QROTB,                                                                                                    | 544091794                   | 144 Outpt M/S | HOSPITALIST SERVICE |  |  |

- 3. Click the Search button
- 4. Select an ATN hyperlink to review the PA

## **Submitting Additional Information**

## **Submitting Additional Information**

| New Addition2                                                                       | View Authorization Response for ABYNNRYP ABIEGUT <u>Back to View Authorization Status</u> |             |                    |        |                                                |                     |                    |                     |
|-------------------------------------------------------------------------------------|-------------------------------------------------------------------------------------------|-------------|--------------------|--------|------------------------------------------------|---------------------|--------------------|---------------------|
| Autho                                                                               | rization Track                                                                            | cing # 451  | 81270003           |        | Process Type Home                              | Health              |                    |                     |
|                                                                                     |                                                                                           |             |                    |        |                                                |                     | E                  | xpand All   Collaps |
| equesting Pr                                                                        | ovider Inform                                                                             | ation       |                    |        |                                                |                     |                    |                     |
| Recipient Information +                                                             |                                                                                           |             |                    |        |                                                |                     |                    |                     |
| Referring Provider Information                                                      |                                                                                           |             |                    |        |                                                |                     |                    |                     |
| iagnosis Info                                                                       | rmation                                                                                   |             |                    |        |                                                |                     |                    |                     |
| ervice Provid                                                                       | er / Service [                                                                            | etails Info | rmation            |        |                                                |                     |                    |                     |
| Provider ID 1831573690 ID Type NPI Name HOSPITALIST SERVICES OF NEVADA-<br>MANDAVIA |                                                                                           |             |                    |        |                                                |                     |                    |                     |
| From Date                                                                           | To Date                                                                                   | Units       | Remaining<br>Units | Amount | Code                                           | Medical<br>Citation | Decision /<br>Date | Reason              |
|                                                                                     | 01/01/2019                                                                                | 1           | 0                  | _      | CPT/HCPCS A6413-Adhesive bandage,<br>first-aid | -                   | Pended<br>_        | -                   |
| 01/01/2018                                                                          |                                                                                           |             |                    |        |                                                |                     |                    |                     |
| 01/01/2018                                                                          |                                                                                           |             |                    |        | -                                              |                     |                    |                     |

- 1. Click the **Edit** button to edit a submitted PA request
- Additional information may include:
- Requests for additional services
- Attachments
- "FA-29 Prior Authorization Data Correction" form
- "FA-29A Request for Termination of Service" form

#### **Submitting Additional Information, continued**

| Dia                                 | Diagnosis Information                                                                                                    |                   |                  |                    |                                                    |                    |       |        |  |  |
|-------------------------------------|----------------------------------------------------------------------------------------------------|-------------------|------------------|--------------------|----------------------------------------------------|--------------------|-------|--------|--|--|
| Ple<br>Ins                          | Please note that the 1st diagnosis entered is considered to be the principal (primary) Diagnosis Code.<br>Insert decimals as needed.                                                                                                    |                   |                  |                    |                                                    |                    |       |        |  |  |
| Circ                                | k the kemov                                                                                                    | e link to remove  | the entire row   | •                  |                                                    |                    |       |        |  |  |
|                                     | Diagnosis Type         Diagnosis Code         Action                                                                                                    |                   |                  |                    |                                                    |                    |       |        |  |  |
|                                     | ICD-10-CM T7500XA-Unspecified effects of lightning, initial encounter                                                                                                    |                   |                  |                    |                                                    |                    |       |        |  |  |
|                                     | Click to collaps                                                                                                    | e.                |                  |                    |                                                    |                    |       |        |  |  |
|                                     | *Diagnosis Type ICD-10-CM V *Diagnosis Code e                                                                                                    |                   |                  |                    |                                                    |                    |       |        |  |  |
|                                     |                                                                                                    |                   |                  |                    |                                                    |                    |       |        |  |  |
| Se                                  | rvice Details                                                                                                    |                   |                  |                    |                                                    |                    |       | -      |  |  |
| Clic                                | ck '+' to view o                                                                                                    | or update the det | ails of a row. ( | Click '-' to colla | pse the row. Click Copy to copy or Remove to remov | ve the entire row. |       |        |  |  |
|                                     | Line #                                                                                                    | From Date         | To Date          | Decision           | Code                                               | Modifiers          | Units | Action |  |  |
| ŧ                                   | 1                                                                                                    | 01/01/2018        | 01/01/2019       | Pended             | A6413-Adhesive bandage, first-aid                  |                    | 1     | Copy   |  |  |
| Click to collapse.                  |                                                                                                    |                   |                  |                    |                                                    |                    |       |        |  |  |
| At                                  | tachments                                                                                                    |                   |                  |                    |                                                    |                    |       | _      |  |  |
| To<br>Price<br>If y<br>app<br>Clice | To include an attachment electronically with the prior authorization request, browse and select the attachment, select an Attachment Type and then click on the Add button. Prior Authorization Forms If you will not be sending an attachment electronically, but you have information about files that were sent using another method, such as by fax or by mail, select the appropriate Transmission Method and Attachment Type. Click the <b>Remove</b> link to remove the entire row. |                   |                  |                    |                                                    |                    |       |        |  |  |
|                                     | Transmis                                                                                                    | sion Method       |                  |                    | File                                               | Attachment         | Туре  | Action |  |  |
|                                     | Click to collapse.                                                                                                    |                   |                  |                    |                                                    |                    |       |        |  |  |

2. Add additional diagnosis codes, service details and/or attachments

#### **Submitting Additional Information, continued**

| Attachments                                                                      |                                                                                                    |                                             | -             |  |  |  |  |  |  |  |  |
|----------------------------------------------------------------------------------|----------------------------------------------------------------------------------------------------|---------------------------------------------|---------------|--|--|--|--|--|--|--|--|
| To include an attachment electronically                                          | with the prior authorization request, browse and select the attachment, sele                                                                                         | ct an Attachment Type and then click on th  | e Add button. |  |  |  |  |  |  |  |  |
|                                                                                  | יזי הומעני או מנמנוחויות פופערטוונמוץ אונו עוב דוטי מענוטוצמעטו ופעניטן, דיטאסי מוע ספופע נוים מנמנוחויות, ספופע מו אנמנוחויפוע דעדי מוע עופו נוגע טו עופ אנע טענטו. |                                             |               |  |  |  |  |  |  |  |  |
| Prior Authorization Forms                                                        | Prior Authorization Forms                                                                                                    |                                             |               |  |  |  |  |  |  |  |  |
| If you will not be sending an attachmen<br>appropriate Transmission Method and A | it electronically, but you have information about files that were sent using ar<br>ttachment Type.                                                                   | other method, such as by fax or by mail, se | elect the     |  |  |  |  |  |  |  |  |
| Click the <b>Remove</b> link to remove the en                                    | ntire row.                                                                                                    |                                             |               |  |  |  |  |  |  |  |  |
| Transmission Method                                                              | File                                                                                                    | Attachment Type                             | Action        |  |  |  |  |  |  |  |  |
| EL-Electronic Only                                                               | Nurse Notes.docx                                                                                                    | NN-Nursing Notes                            | Remove        |  |  |  |  |  |  |  |  |
| EL-Electronic Only                                                               | Benefit Letter.docx                                                                                                    | 59-Benefit Letter                           | <u>Remove</u> |  |  |  |  |  |  |  |  |
| <ul> <li>Click to collapse.</li> </ul>                                           |                                                                                                    |                                             |               |  |  |  |  |  |  |  |  |
| *Transmission Method                                                             | EL-Electronic Only V                                                                                                    |                                             |               |  |  |  |  |  |  |  |  |
| *Upload File                                                                     | Browse                                                                                                    |                                             |               |  |  |  |  |  |  |  |  |
| *Attachment Type                                                                 | ✓                                                                                                    |                                             |               |  |  |  |  |  |  |  |  |
|                                                                                  |                                                                                                    |                                             |               |  |  |  |  |  |  |  |  |
| Add Cancel                                                                       |                                                                                                    |                                             |               |  |  |  |  |  |  |  |  |
|                                                                                  |                                                                                                    |                                             |               |  |  |  |  |  |  |  |  |
|                                                                                  |                                                                                                    | <b>3</b> Resubmit Cancel                    |               |  |  |  |  |  |  |  |  |
|                                                                                  |                                                                                                    |                                             |               |  |  |  |  |  |  |  |  |

3. Click the Resubmit button to review the PA information

#### **Submitting Additional Information, continued**

| Г        |                               |                |                    |               |                   |                        |                                    |                   |                                           |                                     |
|----------|-------------------------------|----------------|--------------------|---------------|-------------------|------------------------|------------------------------------|-------------------|-------------------------------------------|-------------------------------------|
|          | Refe                          | erring Provide | er Information     |               |                   |                        |                                    |                   |                                           | -                                   |
| L        |                               |                | Provider II        | 18315736      | 590               | ID Туре                | NPI                                | Name H<br>N       | IOSPITALIST SERVICES O<br>IEVADA-MANDAVIA | F                                   |
| <b>_</b> | Service Provider Information  |                |                    |               |                   |                        |                                    |                   |                                           |                                     |
| . )      | $\rangle$                     |                | Provider II        | 18315736      | 590               | ID Type                | NPI                                | Name H            | IOSPITALIST SERVICES O                    | F                                   |
| ┥        |                               |                | Location           | - ۱           |                   |                        |                                    |                   |                                           |                                     |
|          |                               |                |                    |               |                   |                        |                                    |                   | Expand                                    | <u> 1 All</u>   <u>Collapse All</u> |
|          | Dia                           | gnosis Inform  | ation              |               |                   |                        |                                    |                   |                                           | _                                   |
|          | Ple                           | ease note that | he 1st diagnosis ( | entered is co | onsidered to be t | he principal (primary) | Diagnosis Code.                    |                   |                                           |                                     |
|          | Diagnosis Type Diagnosis Code |                |                    |               |                   |                        |                                    |                   |                                           |                                     |
|          | ICD-10-CM                     |                |                    |               |                   | T7500XA                | A-Unspecified effects of lightning | , initial er      | ncounter                                  |                                     |
| :        | Ser                           | vice Details   |                    |               |                   |                        |                                    |                   |                                           | •                                   |
|          |                               | Line #         | From Date          | To Date       |                   |                        | Code                               |                   | Modifiers                                 | Units                               |
| G        | ÷                             | 1              | 01/01/2018         | 01/01/2019    | 9 CPT/HCPCS A     | A6413-Adhesive banda   | ge, first-aid                      |                   |                                           | 1                                   |
| 1        | Attachments                   |                |                    |               |                   |                        |                                    |                   |                                           |                                     |
| Г        | Transmission Method           |                |                    |               |                   | File                   |                                    | Attachment Type   |                                           |                                     |
| Е        | EL-Electronic Only            |                |                    |               |                   | Nurse Notes.docx       |                                    | NN-Nursing Notes  |                                           |                                     |
| E        | EL-Electronic Only            |                |                    |               |                   | Benefit Letter.docx    |                                    | 59-Benefit Letter |                                           |                                     |
|          | Back 5 Confirm Cancel         |                |                    |               |                   |                        |                                    | 5                 | Confirm                                   | cel                                 |

- 4. Review the information
- 5. Click the Confirm button

NOTE: The PA number remains the same as the original PA request when resubmitting the PA request

#### How to Submit Additional Information, continued

| FA-29  | Prior Authorization Data Correction Form    |
|--------|---------------------------------------------|
| FA-29A | Request for Termination of Service          |
| FA-29B | Prior Authorization Reconsideration Request |

- Locate necessary forms on the Forms Page after the completion of a PA
- Once the new information has been added to the PA request, click "Resubmit" to review the PA information
- Click "Confirm" to resubmit the PA
- The ATN will remain the same

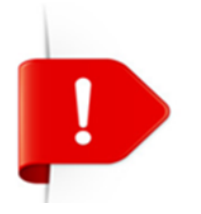

PA requests with a status of Not Certified or Cancel cannot be resubmitted. The **Edit** button will not appear on the View Authorization Response page.
# **Options if a PA is not approved**

## **Denied Prior Authorization**

If a prior authorization is denied by Nevada Medicaid, the provider has the following options:

- Request for a peer-to-peer review (avenue used in order to clarify why the request was denied or approved with modifications)
- Submit a reconsideration request (avenue used when the provider has additional information that was not included in the original request)
- Request a Medicaid provider hearing

### **Peer-to-Peer Review**

- The intent of a peer-to-peer review is to clarify the reason the PA request was denied or approved but modified
- This is a verbal discussion between the requesting clinician and the clinician that reviewed the request for medical necessity
- The provider is responsible for having a licensed clinician who is knowledgeable about the case participate in the peer-to-peer review
- Additional information is not allowed to be presented because all medical information must be in writing and attached to the case
- Must be requested within 10 business days of the denial
- Peer-to-peer reviews can be requested by emailing nvpeer\_to\_peer@dxc.com
- Only available for denials related to the medical necessity of the service
- A peer-to-peer review is not required prior to a reconsideration, but once a reconsideration is requested, a peer-to-peer review is no longer an option

## **Reconsideration Request**

- Reconsiderations can be uploaded via the Provider Web Portal by completing form FA-29B and uploading to the "File Exchange" on the Provider Web Portal
- Additional medical documentation is reviewed to support the medical necessity
- The information is reviewed by a different clinician than reviewed the original documentation
- A peer-to-peer review is not required prior to a reconsideration, but once a reconsideration is requested, a peer-to-peer review is no longer an option

## **Reconsideration Request, continued**

- A reconsideration must be requested within 30 calendar days from the date of the denial, except for Residential Treatment Center (RTC) services, which must be requested within 90 calendar days
- The 30-day provider deadline for reconsideration is independent of the 10-day deadline for peer-topeer review
- Give a synopsis of the medical necessity not presented previously. Include only the medical records that support the issues identified in the synopsis. Voluminous documentation will not be reviewed. It is the provider's responsibility to identify the pertinent information in the synopsis.
- Only available for denials related to the medical necessity of the service
- A reconsideration request is not an option when the PA has been technically denied

## **Medicaid Provider Hearing**

• Review Chapter 3100 (Hearings) of the Medicaid Services Manual located on the DHCFP website for further information regarding the Hearing Process

## Resources

Nevada Medicaid – Therapy Provider Training

## **Additional Resources**

- Forms: <u>https://www.medicaid.nv.gov/providers/forms/forms.aspx</u>
- Claims Training and other Training materials: <u>https://www.medicaid.nv.gov/providers/training/training.aspx</u>
- EVS General Information: <u>https://www.medicaid.nv.gov/providers/evsusermanual.aspx</u>
- Secure Provider Web Portal: <a href="https://www.medicaid.nv.gov/hcp/provider/Home/tabid/135/Default.aspx">https://www.medicaid.nv.gov/hcp/provider/Home/tabid/135/Default.aspx</a>
- Billing Information: <a href="https://www.medicaid.nv.gov/providers/BillingInfo.aspx">https://www.medicaid.nv.gov/providers/BillingInfo.aspx</a>
- Medicaid Services Manual: <a href="http://dhcfp.nv.gov/Resources/AdminSupport/Manuals/MSM/MSMHome/">http://dhcfp.nv.gov/Resources/AdminSupport/Manuals/MSM/MSMHome/</a>
- Training Calendar: <u>https://www.medicaid.nv.gov/Calendar.aspx</u>

#### **DHCFP Contact Information:**

Contact Form: http://dhcfp.nv.gov/Contact/ContactUsForm/

# **Contact Nevada Medicaid**

Nevada Medicaid – Therapy Provider Training

## **Contact Nevada Medicaid**

Prior Authorization Department: 800-525-2395

Customer Service Call Center: 877-638-3472 (Monday through Friday 8 am to 5 pm Pacific Time)

Provider Field Representative: Email: NevadaProviderTraining@dxc.com

# **Thank You**

Nevada Medicaid – Therapy Provider Training